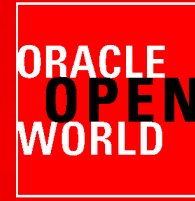

## HARDWARE AND SOFTWARE ENGINEERED TO WORK TOGETHER

September 22 – 26, 2013 Moscone Center, San Francisco

#### HOL9982

Deploying 4 nodes Oracle RAC 12c (Flex Cluster / Flex ASM) in minutes from Oracle VM templates

This hands-on lab is for application architects or system administrators who will need to deploy and manage Oracle Applications. You'll learn how Oracle VM Templates can turn you into a power user who can virtualize and deploy complex Oracle Applications in minutes. Longtime field-experienced engineers and product experts will show you, step by step, how to download and import templates and deploy the applications, using Oracle RAC as an example.

Doan Nguyen Product Marketing doan.nguyen@oracle.com

Saar Maoz Consulting Software Engineer saar.maoz@oracle.com

Christophe Pauliat Systems sales consultant christophe.pauliat@oracle.com

.....

Itetitt

Simon Coter Technical Core technology simon.coter@oracle.com

Olivier Canonge Tech Sales consultant olivier.canonge@oracle.com

1

......

.........

IIIII. Level at the second second second

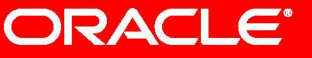

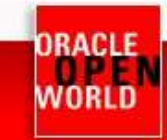

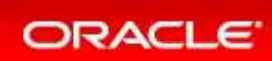

### CONTENTS

| 1 | INTE  | RODUCTION                                        | . 3 |
|---|-------|--------------------------------------------------|-----|
|   | 1.1   | Lab objective                                    | . 3 |
|   | 1.2   | Preparation (Has been done before the LAB)       | .4  |
|   | 1.3   | What you will learn                              | .4  |
|   | 1.4   | Global picture                                   | .4  |
| 2 | DET   | AILED INSTRUCTIONS                               | .5  |
|   | 2.1   | Start both servers (Virtual Box VMs)             | .5  |
|   | 2.2   | Connect to the Oracle VM Manager console         | .6  |
|   | 2.3   | Discover the Oracle VM server                    | .6  |
|   | 2.4   | Configure the network                            | . 8 |
|   | 2.4.1 | Default management network                       | .9  |
|   | 2.4.2 | 2 Creation of the private network                | 10  |
|   | 2.4.3 | 3 Creation of the ASM traffic network (FLEX ASM) | 12  |
|   | 2.5   | Create VNICS (Virtual Network Interface Card)    | 13  |
|   | 2.6   | Create a Server Pool                             | 13  |
|   | 2.7   | Create a storage repository                      | 15  |
|   | 2.8   | Clone 4 VMs from DB/RAC Oracle VM Template       | 18  |
|   | 2.9   | Creating shared disk for ASM configuration       | 20  |
| 3 | Star  | t installation using Deploycluster2              | 22  |
|   | 3.1   | Create a netconfig.ini file for deployment       | 22  |
|   | 3.2   | Running deploycluster.py                         | 24  |
| 4 | Refe  | erences:                                         | 26  |
|   | 4.1   | Oracle VM documentation                          | 26  |
|   | 4.2   | DB/RAC Oracle VM Template documentation          | 26  |
|   | 4.3   | Oracle FLEX ASM                                  | 26  |
|   | 4.4   | Oracle FLEX CLUSTER                              | 27  |
|   | 4.5   | This document                                    | 27  |

Last update: September 2<sup>nd</sup>, 2013

Author : Olivier Canonge

<u>Special thanks to</u> : Christophe Pauliat, Simon Coter, Saar Maoz, Doan Nguyen, Ludovic Sorriaux, Cecile Naud and Robbie De Meyer.

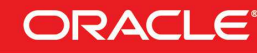

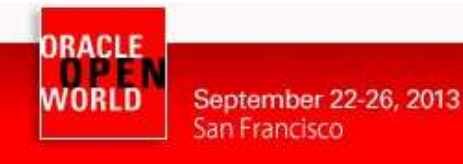

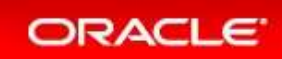

# **1 INTRODUCTION**

### 1.1 LAB OBJECTIVE

# This document details all actions that you will be running during Oracle OpenWorld session Hands On Lab HOL9982.

The objective of this lab is to demonstrate how OracleVM Templates provide an easy and fast way of deploying Oracle Applications. Those templates are designed to build test or production clusters of any number of nodes, while by default a 2-node cluster is created.

They include full support for Single Instance, Oracle Restart (Single Instance/HA) and Oracle RAC for both 11gR2 and 12c. The templates support Flex Cluster, Flex ASM as well as automation for Container/Pluggable databases in 12c.

During this session, you are going to deploy a 4-node Flex Cluster (3 Hub and 1 Leaf) with a dedicated network for ASM traffic.

#### STEPS TO PERFORM BEFORE CONTINUING READING :

# TO SAVE TIME, THE FIRST THING TO DO IS TO START BOTH VirtualBox VMs (Oracle VM Manager and Oracle VM Server) :

- Select the VM called "HOL9982\_ovm\_mgr" and click on the icon 🕏 to start it (Figure 1.1.1)
- Select the VM called "HOL9982\_ovm\_srv" and click on the icon to start it (Figure 1.1.1)
   Oracle VM VirtualBox Manager

| ew Settings Start Discard |                                                                                                    | Details 🔯 Snapshots |  |  |  |  |
|---------------------------|----------------------------------------------------------------------------------------------------|---------------------|--|--|--|--|
| H0L9982_ovm_mgr           | General                                                                                                    | Preview             |  |  |  |  |
| HOL9982 ovm srv           | Name: HOL9962_ovm_mgr<br>Operating System: Oracle (64 bit)                                                                                                    |                     |  |  |  |  |
| Powered Off               | System                                                                                                    |                     |  |  |  |  |
|                           | Base Memory: 3072 MB<br>Boot Order: Floppy, CD/DVD-ROM, Hard Disk<br>Acceleration: VT-x/AMD-V, Nested Paging, PAE/NX                                                           |                     |  |  |  |  |
|                           | Display                                                                                                    |                     |  |  |  |  |
|                           | Video Memory: 12 MB<br>Remote Desktop Server: Disabled                                                                                                    |                     |  |  |  |  |
|                           | Storage                                                                                                    |                     |  |  |  |  |
|                           | Controller: IDE Controller<br>IDE Secondary Master:<br>Controller: SATA Controller<br>SATA Port 0:<br>SATA Port 0:<br>SATA Port 1:<br>MDL 9982mg-disk1.vmdk (Normal, 25,00 GB) |                     |  |  |  |  |

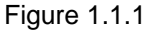

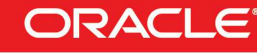

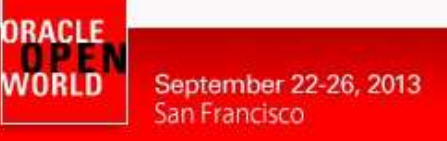

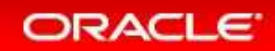

### 1.2 PREPARATION (HAS BEEN DONE BEFORE THE LAB)

To save time and fit in the one hour slot of Oracle OpenWorld labs, some actions were made before the actual lab.

Here is a quick list of actions which were already done :

- o Install Oracle Linux 6.4 (64 bits) on all the laptops.
- Install Oracle VirtualBox 4.2.16 + extensions on all the laptops.
- o Install Oracle Java JRE 7 update 25 on all the laptops. (needed to get Oracle VMs console)
- o Install an Oracle VM Manager 3.2.4 server in a VirtualBox virtual machine.
- Install an Oracle VM Server 3.2.4 server in a VirtualBox virtual machine.

#### Note: to run this lab at home or office

- Requirements:
  - Have an X86 machine with 16GB of RAM and 4 cores CPU.
  - Any X86 Operating System supported by Oracle VM VirtualBox is OK (Microsoft Windows, most Linux distributions, Oracle Solaris X86, Apple Mac OSX, ...)

### 1.3 WHAT YOU WILL LEARN

In this lab, you will learn how Oracle VM work and how to execute the following steps :

- 1) How to discover an Oracle VM Server
- 2) Create a Virtual Machine Network
- 3) Create VNICs (Virtual Network Interface Cards)
- 4) Create a Server Pool
- 5) Create a Storage Repository
- 6) Add Resources to Storage Repository
- 7) Create 4 Virtual Machines from a RAC 12c template
- 8) Create ASM disk and map it to each VM using Oracle VM CLI
- Start and configure all 4 Oracle VM virtual machines as RAC nodes using deploycluster tool

### 1.4 GLOBAL PICTURE

The following picture shows all the components (VirtualBox and Oracle VM virtual machines) with their names and configuration (memory, IP address, network...)

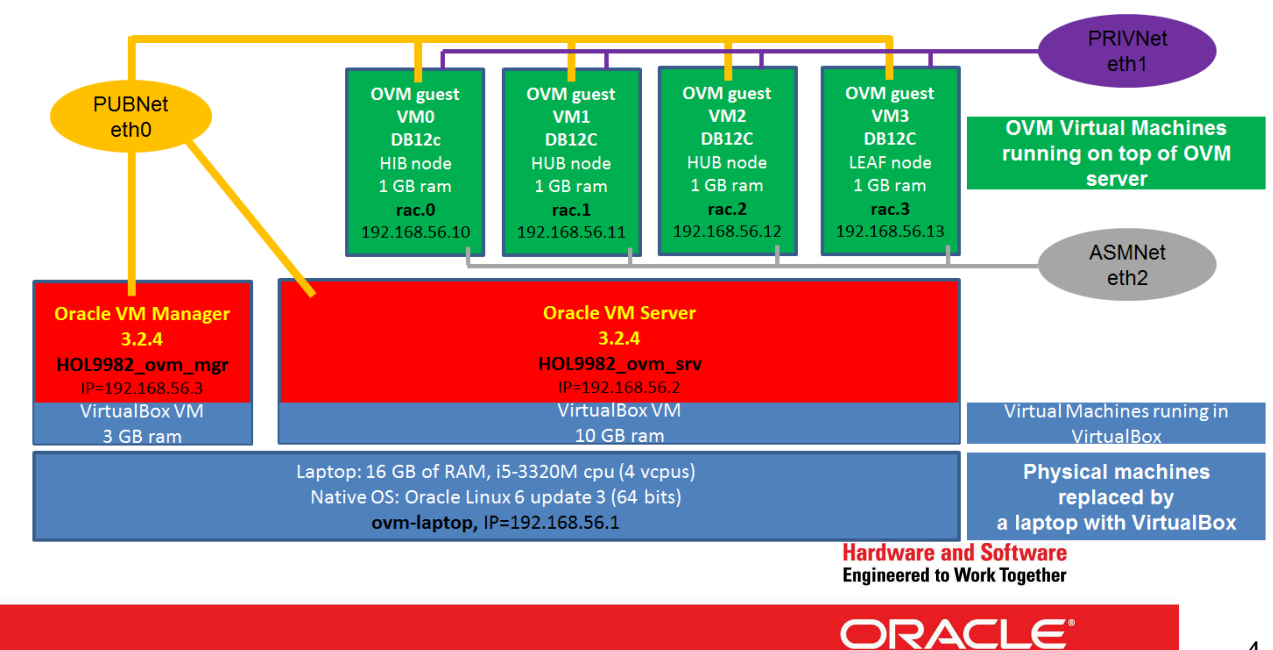

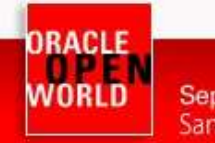

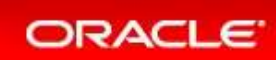

# **2 DETAILED INSTRUCTIONS**

### 2.1 START BOTH SERVERS (VIRTUAL BOX VMS)

# As previously explained, we will use Oracle VirtualBox to host the 2 servers (Oracle VM Server, Oracle VM Manager) on a single laptop.

Both VMs should have been started in 1.1, if not please start both VMs as described in Chapter 1.1

#### TO DO :

- Wait for both VMs to be ready
  - Wait for the Oracle Linux display screen on the VM HOL9982\_ovm\_mgr (Figure 2.1.2)
  - Wait for Oracle VM server display screen on the VM HOL9982\_ovm\_srv (Figure 2.1.2)
  - Open a Terminal windows and check you are able to ping both VMs : HOL9982\_ovm\_mgr : 192.168.56.3

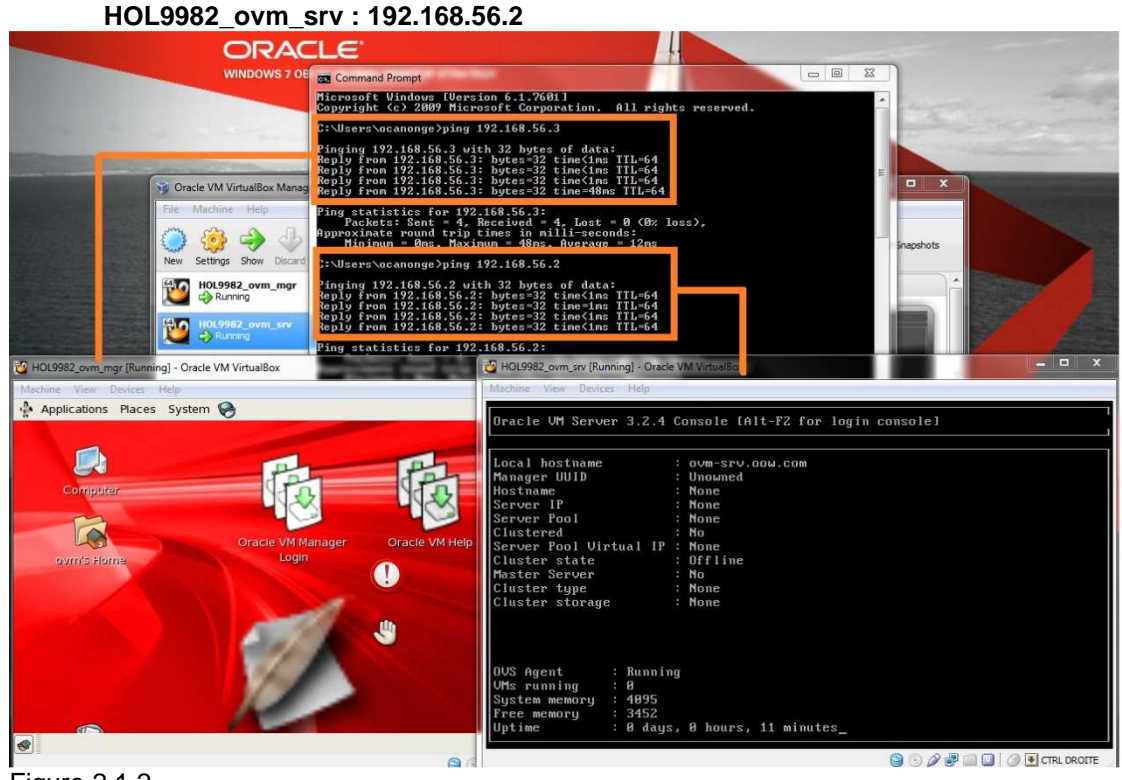

Figure 2.1.2

- Once both VMs are started and you have checked ping is OK you can :
  - Minimize the main VirtualBox program window
  - Minimize the Oracle VM Manager VirtualBox window
  - Minimize the Oracle VM Server window

All next steps will be done from your laptop native OS.

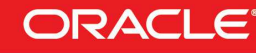

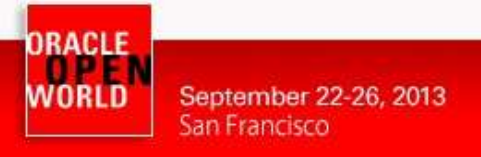

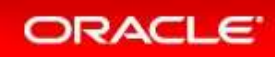

### 2.2 CONNECT TO THE ORACLE VM MANAGER CONSOLE

#### TO DO :

 On your Linux physical desktop open a Firefox browser and connect to the Oracle VM Manager console using URL <u>https://192.168.56.3:7002/ovm/console</u> You should get the following login page :

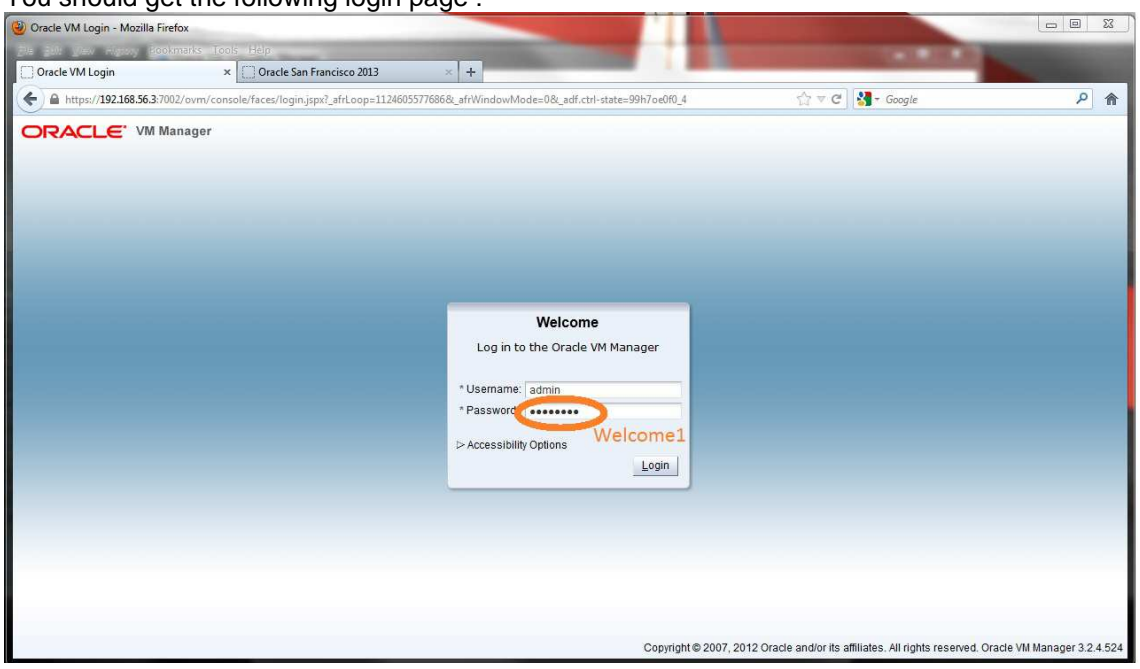

- Log in using the following credentials:
  - Login : admin(Oracle VM Manager Administrator)
  - o Password : Welcome1

### 2.3 DISCOVER THE ORACLE VM SERVER

When you add Oracle VM Servers to your Oracle VM Manager environment, this process is known as *discovering* Oracle VM Servers. The first thing you should do to set up your virtualization environment is to *discover* your Oracle VM Servers.

When an Oracle VM Server is discovered, it contains some basic information about itself, and about any immediate connectivity to a shared SAN, but it is considered to be in an unconfigured state. Any storage attached to the Oracle VM Server is also discovered. Depending on your hardware and networking configuration, external storage may be automatically detected during discovery of the Oracle VM Servers. In this LAB our Oracle VM Server does not have any shared storage only a local OCFS storage that has been discovered during discovery of the server.

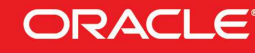

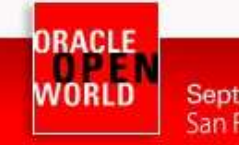

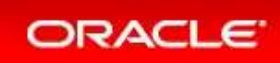

#### TO DO :

- Click the Servers and VMs tab, if not already selected (Figure 2.3.1) •
- •
- Click **Discover Servers** Is in the toolbar (Figure 2.3.1) Enter the Oracle VM Agent password (**ovsroot**) and the IP address (**192.168.56.2**) for the • Oracle VM Server(s) to be discovered. Click OK (Figure 2.3.1)

| a https://192108.30.3.7002/041/C0                                                                | nsole/taces/resource/re | sourceView.jspx?_afrWindowMode=0&_afrLoop=1363823717698&_adf.ctrl-state=99h7oe0f0_9                                               | ∑? ▼ C Soogle                                                                                                    |
|--------------------------------------------------------------------------------------------------|-------------------------|----------------------------------------------------------------------------------------------------|----------------------------------------------------------------------------------------------------|
| RACLE' VM Manager                                                                                |                         |                                                                                                    | Logged in as: admin Logout Settings + Help +                                                                                                    |
| alth <u>S</u> ervers and VMs <u>R</u>                                                            | epositories <u>N</u> et | vorking Storage Tools and Resources Jobs                                                                                          | Getting Started                                                                                                    |
| B. D. 22 af Q. 3<br>Server Pools<br>Unassigned Virtual Modulines<br>Unassigned Virtual Modulines | Vie<br>Nam<br>No S      | w - <u>Perspective</u> Server Pools<br>e Tag(s) Keymap Virtual IP Maste<br>erver Pools found                                      | Gracle® VM<br>Getting Started<br>Table of Contents                                                                                                    |
|                                                                                                  | ł                       | Oracle VII Agent Port:<br>Oracle VII Agent Password:<br>IP Addresses/DNS Hostnames:<br>3                                          | Discovering Oracle VM Servers<br>wer Storage<br>Discovering a file server<br>Discovering a SAN server<br>te a Virtual Machine Network<br>Creating a virtual machine network<br>te VNICS<br>Creating VNICS<br>te a Server Pool  |
|                                                                                                  |                         | <br>Enter DNS hostnames, IP addresses or IP address ranges on separate lines.<br>(Ranges must be in the format 192, 168, 10,2-10) | Creating a server pool<br>te a Storage Repository<br>Creating a storage repository<br>Resources to Storage Repository<br>Importing an assembly<br>Importing a virtual machine template<br>Importing an ISO file                |
|                                                                                                  | 1                       | Gancel                                                                                                    | OK Virtual Machines<br>Creating a virtual machine from a template<br>Creating a virtual machine from an assembly<br>Creating a virtual machine from an ISO file<br>Starting a virtual machine and connecting to the<br>console |

Figure 2.3.1

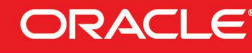

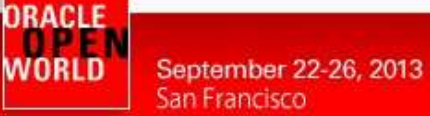

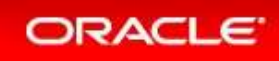

The Oracle VM Servers are discovered and added to the **Unassigned Servers** folder in the **Servers and VMs** tab. The displayed name of a discovered Oracle VM Server is the assigned DNS name, and not the IP addres (Figure 2.3.2)

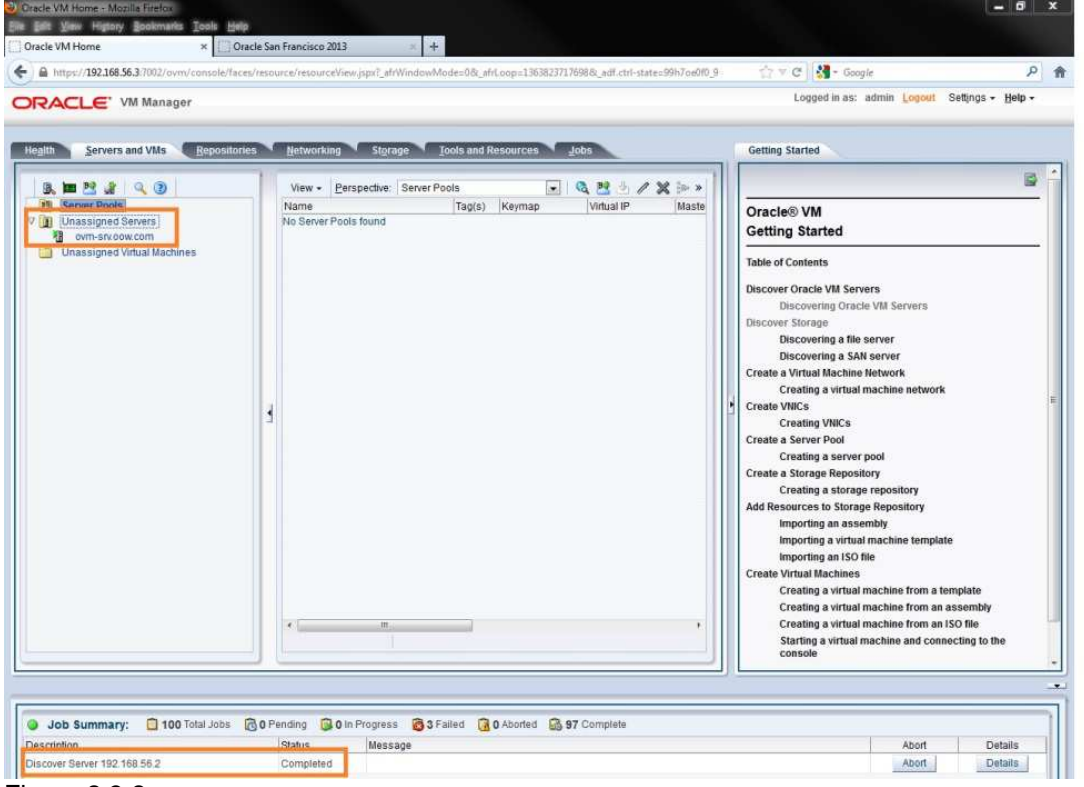

Figure 2.3.2

Next step is the discovery of a storage array. In our LAB we only have a local OCFS2 disk attached to the Oracle VM Server which been discovered already during the discovery of the Oracle VM Server. So next step is to configure the network.

### 2.4 CONFIGURE THE NETWORK

Oracle VM has a number of network functions: Server Management, Live Migrate, Cluster Heartbeat, Virtual Machine, and Storage. The Server Management, Live Migrate and Cluster Heartbeat roles were automatically assigned to the management network (192.168.56.0) when you discovered the Oracle VM Server. The Virtual Machine and Storage roles are not automatically created, and you must manually create these. The Storage role is only required for iSCSI-based storage, so for the purposes of local based storage used in this HOL, it is not required. In this HOL you will assigned the management network the Virtual Machine role and create 2 new networks.

PRIVNet with Virtual Machine role, it will be used for RAC private network traffic. ASMNet with Virtual Machine role, it will be used for ASM traffic (Flex ASM feature of DB12c)

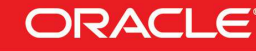

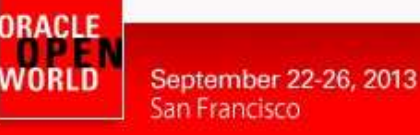

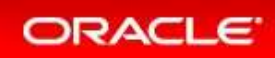

### 2.4.1 DEFAULT MANAGEMENT NETWORK

#### TO DO :

- Click the Networking tab, then the Networks subtab.
- Select existing Management Network 192.168.56.0
- Edit the Management Network with
- Change the name to **PubNet**
- Add Virtual Machine role to PubNet

| racle VM Home                  | × Oracle San Fran                                             | ncisco 2013 ×                | +                             |                                                                   |                               |                                                                                       |
|--------------------------------|---------------------------------------------------------------|------------------------------|-------------------------------|-------------------------------------------------------------------|-------------------------------|---------------------------------------------------------------------------------------|
| https://192.168.               | 56.3:7002/ovm/console/faces/resource/                         | resourceView.jspx?_afrWindov | vMode=08LafrLoop=136382371769 | 88Ladf.ctrl-state=99h7oe0f0_                                      | 9 🏫 🔻 C 🖁 🕇 Google            | Q                                                                                     |
| RACLE                          | VM Manager                                                    |                              |                               |                                                                   | Logged in as: admin           | Logout Settings + Help +                                                              |
| e <u>a</u> lth <u>S</u> ervers | and VMs Repositorics Ne                                       | tworking Storage             | Tools and Resources           | DS                                                                | Getting Started               |                                                                                       |
| Networks                       | HI VLAN Groups In Virtua                                      | al NICs                      |                               |                                                                   |                               | E)                                                                                    |
| /iev - 🕂 🖊                     | totra-Network Server                                          | Network Channe<br>Cluster    | Is Virtual VLAN               | Segment Desc                                                      | Oracle® VM<br>Getting Started |                                                                                       |
| 92.168.56.0                    | Managemen                                                     | t Heartbeat Live Migrate     | Storage Machine               |                                                                   | Table of Contents             |                                                                                       |
|                                | 👍 Edit Network                                                |                              |                               |                                                                   | I DISCOVER OFACIE VM Servers  |                                                                                       |
|                                |                                                               | ID: c0a838                   | 00 5                          |                                                                   |                               |                                                                                       |
|                                | Select Servers                                                | * Name: PubNet               | Networ<br>Channels            | k 👿 Server Management<br>S 🗊 Live Migrate                         |                               |                                                                                       |
|                                | Concer Cervera                                                | Description.                 |                               |                                                                   |                               |                                                                                       |
|                                | Select Ports                                                  |                              |                               | Cluster Heartbeat                                                 |                               | vork                                                                                  |
|                                | Select Ports                                                  |                              |                               | Virtual Machine 6                                                 |                               | vork                                                                                  |
|                                | Select Ports                                                  |                              |                               | Virtual Machine 6<br>Storage                                      |                               | vork                                                                                  |
|                                | Select Ports                                                  |                              |                               | Virtual Machine                                                   |                               | vork                                                                                  |
|                                | Select Ports                                                  |                              |                               | ♥ Cluster Heartbeat<br>♥ Virtual Machine 6<br>Storage             |                               | vork                                                                                  |
|                                | Select Ports                                                  |                              | ä                             | ♥ Cluster Heartbeat       ♥ Virtual Machine       6       Storage |                               | vork                                                                                  |
|                                | Select Ports<br>Select VLAN Segment<br>Configure IP Addresses |                              | ai                            | © Cluster Hearbeat<br>⊘ Virtual Machine 6<br>Storage              |                               | vork<br>nplate<br>n a template                                                        |
|                                | Select Ports<br>Select VLAN Segment<br>Configure IP Addresses |                              | .ii                           | ♥ Cluster Hearbeat<br>♥ Virtual Machine 6                         |                               | vork<br>nplate<br>n a template<br>n an assembly<br>n an ISO file                      |
| ws Selected 1                  | Select Ports<br>Select VLAN Segment<br>Configure IP Addresses |                              | j.                            | Virtual Machine 6                                                 |                               | vork<br>nplate<br>1 a template<br>1 an assembly<br>1 an ISO file<br>connecting to the |
| ws Selected 1                  | Select Ports<br>Select VLAN Segment<br>Configure IP Addresses |                              | ji.                           | Vituslr Hearbeat                                                  |                               | vork<br>splate<br>a template<br>a a ssembly<br>a n ISO file<br>connecting to the      |
| ws Selected 1                  | Select Ports<br>Select VLAV Segment<br>Configure IP Addresses |                              | ji.                           | Virtual Machine 6<br>Virtual Machine 6<br>Storage                 |                               | vork<br>splate<br>a template<br>a a ssembly<br>a n ISO file<br>connecting to the      |
| ows Selected 1                 | Select Ports<br>Select VLAN Segment<br>Configure IP Addresses |                              | .#                            | Virtual Machine 6<br>Virtual Machine 6                            | Carret No                     | vork<br>splate<br>s a template<br>s an assembly<br>s an ISO file<br>connecting to the |

Figure 2.4.1

- Click Next
- Check ovm-srv.oow.com is in Selected Server(s) column and click Next
- Check ovm-srv.oow.com bond0 is in Selected Ports and click Next
- Check None for both VLAN Group and VLAN segment and click Next
- No change to Configure IP addresses and click **Finish**

Now we are going to create a new network PrivNet which is going to be used for Oracle RAC traffic

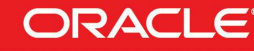

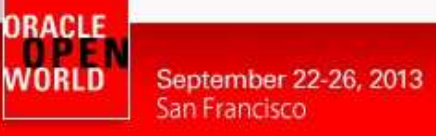

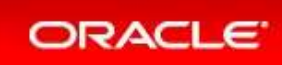

### 2.4.2 CREATION OF THE PRIVATE NETWORK

#### TO DO :

- Click the Networking tab, then the Networks subtab.
- Click Create New Network... + to start the Create Network wizard (Figure 2.4.2.1)
- Select Create a network with bonds/ports only

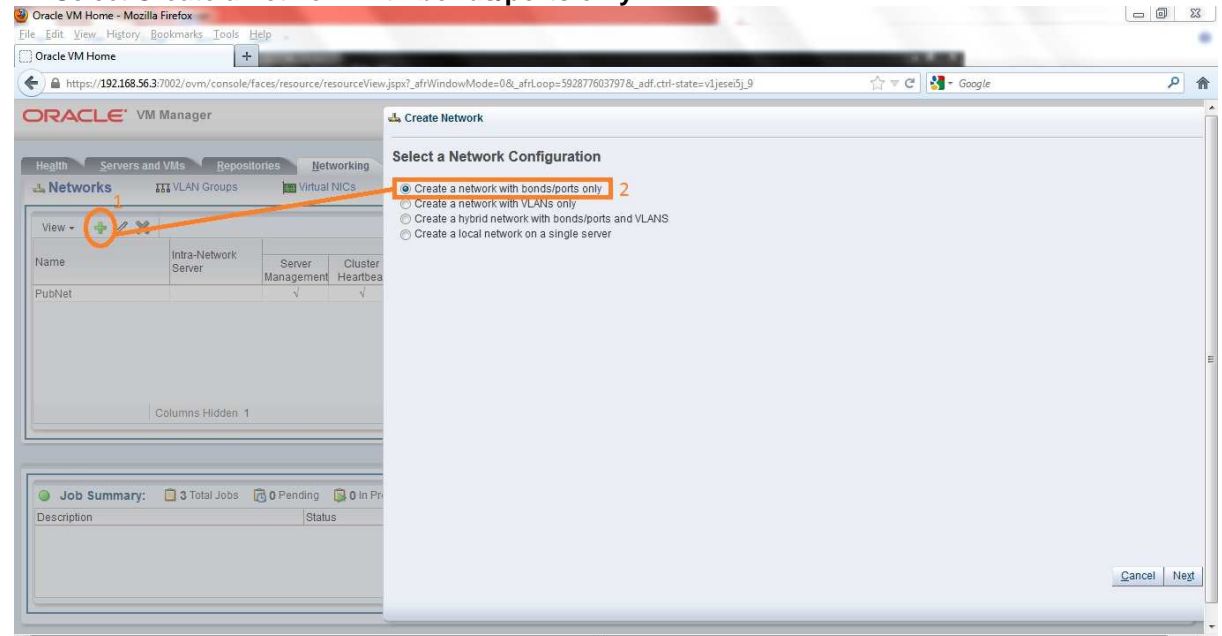

Figure 2.4.2.1

- Click Next
- New network name is **PrivNet** (Figure 2.4.2.2)
- Assign Virtual Machine role to this new network (Figure 2.4.2.2)

#### 📥 Create Network

| Create Network         | * Name:      | PrivNet | Network Chan | neis: 🔄 Server Management |        |      |
|------------------------|--------------|---------|--------------|---------------------------|--------|------|
| Select Servers         | Description: |         |              | Live Migrate              |        |      |
| Select Ports           |              |         |              | Cluster Heartbeat         |        |      |
| Configure IP Addresses |              |         |              | Storage                   |        |      |
|                        |              |         |              |                           |        |      |
|                        |              |         |              |                           |        |      |
|                        |              |         |              |                           |        |      |
|                        |              |         |              |                           |        |      |
|                        |              |         |              |                           |        |      |
|                        |              |         |              |                           |        |      |
|                        |              |         |              |                           | Cancel | Next |

Hardware and Software Engineered to Work Together

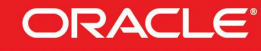

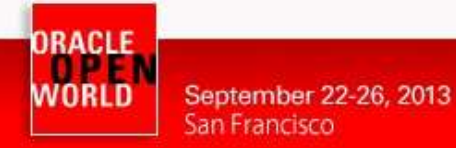

ORACLE

- Click Next
- At the Select Servers step of the wizard, select **ovm-srv.oow.com** to be included in the new network and move it to the **Selected Servers** list box (Figure 2.4.2.3)

| Create Network                                           | Available Server(s) | Selected Server(s) |   |
|----------------------------------------------------------|---------------------|--------------------|---|
| Select Servers<br>Select Ports<br>Configure IP Addresses | ovm-srv.oow.com     | ovm-srv.oow.co     | m |
|                                                          |                     |                    |   |
|                                                          |                     | 2                  |   |
|                                                          |                     |                    |   |

Figure 2.4.2.3

- Click Next
- At the Select Ports step of the wizard, Select ovm-srv.oow eth1 and move it to the Selected Ports list box (Figure 2.4.2.4)

👍 Create Network

|                                                          | Available Ports                                                                                        | Selected Ports                                    |  |
|----------------------------------------------------------|----------------------------------------------------------------------------------------------------|---------------------------------------------------|--|
| Select Servers<br>Select Ports<br>Configure IP Addresses | ovm-srv.oow.com eth1 on<br>ovm-srv.oow.com (eth1)<br>ovm-srv.oow.com eth2 on<br>ovm-srv.oow.com (eth2) | ovm-srv.oow.com eth1 on<br>ovm-srv.oow.com (eth1) |  |

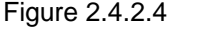

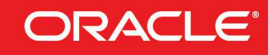

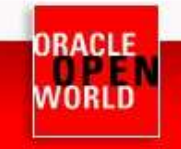

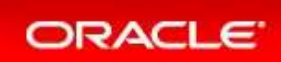

- Click Next
- At the Configure IP Addresses step of the wizard, you set up the network bonding. You can use static IP addresses, DHCP or have no IP addresses assigned to the network. In our LAB we do not need to use IP addresses as we are creating a network for use only by virtual machines, so **leave the Addressing to None** (Figure 2.4.2.5)

Click **Finish** to create PrivNet network (Figure 2.4.2.5)

|                     |                                    | Logic Contractor | 1.2010/11/00/2 | 1.2 · 2/5 | 120000000  |       |
|---------------------|------------------------------------|------------------|----------------|-----------|------------|-------|
| act Servers         | Ports                              | Addressing       | IP Address     | Mask      | Bonding    |       |
|                     | ovm-srv.oow.com eth1 on ovm-srv.oo | None 💌           |                |           | Not Applic | able. |
| ect Ports           |                                    |                  |                |           |            |       |
| figure ID Addresses |                                    |                  |                |           |            |       |
| ngure n' Audreadea  |                                    |                  |                |           |            |       |
|                     |                                    |                  |                |           |            |       |
|                     |                                    |                  |                |           |            |       |
|                     |                                    |                  |                |           |            |       |
|                     |                                    |                  |                |           |            |       |
|                     |                                    |                  |                |           |            |       |
|                     |                                    |                  |                |           |            |       |
|                     |                                    |                  |                |           |            |       |
|                     |                                    |                  |                |           |            |       |
|                     |                                    |                  |                |           |            |       |
|                     |                                    |                  |                |           |            |       |
|                     |                                    |                  |                |           |            |       |
|                     |                                    |                  |                |           |            |       |
|                     |                                    |                  |                |           |            |       |

Figure 2.4.2.5

### 2.4.3 CREATION OF THE ASM TRAFFIC NETWORK (FLEX ASM)

#### TO DO :

- Repeat all steps described in 2.4.2 :
  - Replace PrivNet by ASMNet
  - o Use ovm-srv.oow eth1

Now we are going to create some VNICs (Virtual Network Interface Card)

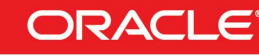

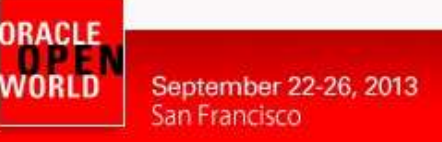

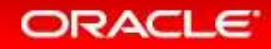

### 2.5 CREATE VNICS (VIRTUAL NETWORK INTERFACE CARD)

The VNIC Manager creates Virtual Network Interface Cards (VNICs), which are used by virtual machines as network cards. You create virtual network interfaces by defining a range of MAC addresses to use for each VNIC. Each MAC address corresponds with a single VNIC, which is used by a virtual machine. Before you can create a virtual machine which has the ability to connect to the network, you should generate a set of VNICs. You only need to perform this step when you run out of VNICs, not each time you want to create a virtual machine.

In this HOL LAB, 20 VNICs are already present, you will create 20 additional VNICs.

#### TO DO :

- Click the Networking tab, then the Virtual NICs subtab (Figure 2.5.1)
- The Create Virtual NICs page is displayed. Click Auto Fill to get the next available MAC address and click Create (Figure 2.5.1)

| https://192.168.56.3:7002/ovm/console/face                                                                                                    | s/resource/resourceVi | ew.jspx?_afrWindowMode=0&_afrLoop=5928776037978(_adf.ctrl-state=v1jesei5j_9 |        | ☆ マ C 🛃 - Google                                                                                                    |                                                   | P                        |
|----------------------------------------------------------------------------------------------------|-----------------------|-----------------------------------------------------------------------------|--------|----------------------------------------------------------------------------------------------------|---------------------------------------------------|--------------------------|
| ORACLE: VM Manager                                                                                                    |                       |                                                                             |        | Logged in as: a                                                                                                    | admin <u>Logout</u> S                             | ettings + <u>H</u> elp + |
| Health Servers and VMs Repositorio                                                                                                    | Networking            | Storage Tools and Resources Jobs                                            |        | Getting Started                                                                                                    |                                                   |                          |
| Create Virtual NICs<br>Initial Address; 00 : 21 : 16 : 00<br>View - 💥                                                                                                    | : 00 : 00             | Auto Fill Create: 20 G Create                                               |        | Create a Virtual Machine I<br>Creating a virtual m<br>Create VNICs<br>Creating VNICs<br>Create a Server Pool             | Network<br>nachine network                        |                          |
| Intual NIC         Network           302.116.00:00:00         0           302.2116:00:00:01         0           302.2116:00:00:02         0           902.2116:00:00:03         0 | /                     | Assigned to Mi                                                              | •<br>• | Creating a server p<br>Create a Storage Reposito<br>Creating a storage<br>Add Resources to Storage<br>Importing an asser | pool<br>ory<br>repository<br>e Repository<br>mbly |                          |
| MAC addresses must be                                                                                                    | unique or collisions  | III                                                                         |        | Importing a virtual<br>Importing an ISO fil<br>Create Virtual Machines<br>Creating a virtual n                           | machine template<br>le<br>nachine from a tem      | plate                    |
|                                                                                                    |                       | Berne Berne Beller                                                          |        |                                                                                                    |                                                   |                          |
| Description                                                                                                    | Status                | Message                                                                     |        |                                                                                                    | Abort                                             | Details                  |
| Create Virtual Network Interface Cards                                                                                                    | Completed             |                                                                             |        |                                                                                                    | Abort                                             | Details                  |
|                                                                                                    |                       |                                                                             |        |                                                                                                    |                                                   |                          |

Next step will be to create a server pool.

### 2.6 CREATE A SERVER POOL

A server pool contains a group of Oracle VM Servers, which as a group perform virtual machine management tasks, such as High Availability (HA), implementation of resource and power management policies, access to networking, storage and repositories. In this LAB, we will create a server pool with a single Oracle VM Server inside.

#### TO DO :

- Click the Servers and VMs tab (Figure 2.6.1)
- Click Create Server Pool <sup>1</sup>/<sub>2</sub> from the toolbar (Figure 2.6.1)

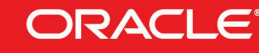

ORACLE WORLD September 22-26, 2013 San Francisco

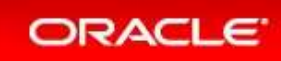

- The **Create a Server Pool** wizard is displayed. Enter the server pool information (Figure 2.6.1)
  - o Server Pool Name : mypool
  - o Virtual IP : **192.168.56.4**
  - o Uncheck Clustered Server Pool

| Gracie VM Home - Mozilia Firefox                                                       |                                                     |                                                                                                    |                                                                                                    |                            |                                                                                                    | ()                            |
|----------------------------------------------------------------------------------------|-----------------------------------------------------|----------------------------------------------------------------------------------------------------|----------------------------------------------------------------------------------------------------|----------------------------|----------------------------------------------------------------------------------------------------|-------------------------------|
| Oracle VM Home                                                                         | +                                                   |                                                                                                    |                                                                                                    |                            |                                                                                                    |                               |
| https://192.168.56.3:7002/ovm/co                                                       | insole/faces/resource/resourceView.jspx?_afrV       | VindowMode=0&_afrLoop=59287                                                                                                    | 76037978c_adf.ctrl-state=v1jesei5j_9                                                                                                    | ☆ ▼ C                      | - Google                                                                                                    | Q                             |
| ORACLE' VM Manager                                                                     |                                                     |                                                                                                    |                                                                                                    |                            | Logged in as: admin Logout                                                                                                    | Settings + Help +             |
| Health Servers and VMs                                                                 | Repositories                                        | _                                                                                                    |                                                                                                    | _                          | rted                                                                                                    |                               |
| B. 12 P3 2 Q 3     Server Pools     Unassigned Servers     Unassigned Virtual Machines | Create Server Pool<br>Add Servers<br>Tags(Optional) | * Server Pool Name:<br>* Virtual IP Address for the f<br>VII Console Keymap:<br>VII Start Policy:<br>Hypenvisor Type:<br>Timeout for Cluster:<br>Storage for Server Pool:<br>* Storage Location: | 3<br>mypool<br>192.168.56.4<br>en-us (English, United States)<br>Start on best server<br>Secure VM Migrate<br>OVM/Xen<br>Clustered Server Pool<br>120<br>Seconds<br>Network File System Physical D | v<br>v<br>Nisk             | overing a SAN server<br>tual Machine Network<br>ting a virtual machine network<br>is<br>ver Pool<br>ting a SNUCS<br>ver Pool<br>orage Repository<br>ting a storage repository<br>ces to Storage Repository<br>rting an assembly<br>vrting a virtual machine templa<br>rting an SO file<br>al Machines<br>ting a virtual machine from a t | te                            |
| Job Summary: 3 Total J                                                                 | obs 🔞 O Pend                                        | Description:                                                                                                    |                                                                                                    |                            |                                                                                                    |                               |
| Create Virtual Network Interface Cards<br>Create Network PrivNet                       |                                                     |                                                                                                    |                                                                                                    | <u>Cancel</u> N <u>ext</u> | Abort<br>Abort<br>Abort                                                                                                    | Details<br>Details<br>Details |
| *                                                                                      |                                                     |                                                                                                    | m):                                                                                                    |                            | 1                                                                                                    | 1.                            |

Figure 2.6.1

Click Next to add the Oracle VM Server ovm-srv.oow.com to the server pool (Figure 2.6.2)

| Create Server Pool | Select the Servers that will be in | the Server Pool    |
|--------------------|------------------------------------|--------------------|
| Add Servers        | Available Server(s)                | Selected Server(s) |
|                    |                                    |                    |
|                    |                                    |                    |

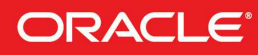

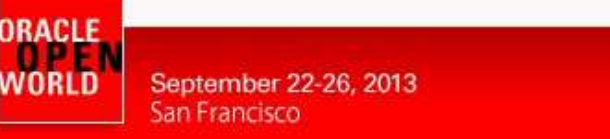

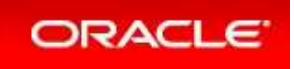

Click Finish and check Oracle VM Server ovm-srv.oow.com is now part of your server pool mypool (Figure 2.6.3)

| Le_Edit:       ytew:       Higtory       Bookmarks_Tools       Help         Oracle VM Home       +                                                                                                    | Edit Verwer, Regetrinks Tools Help -<br>racke VM Home  https://1922.168.55.37002/ovm/console/faces/resource/resource/resou | Uracle VM Home - Mozilla Firefox                                                                                                    |                                          |                                                                                                    |                                                                                                    |                                                                                                    |                |
|----------------------------------------------------------------------------------------------------|----------------------------------------------------------------------------------------------------|----------------------------------------------------------------------------------------------------|------------------------------------------|----------------------------------------------------------------------------------------------------|----------------------------------------------------------------------------------------------------|----------------------------------------------------------------------------------------------------|----------------|
| Oracle VM Home       + <ul> <li>https:/192168.56.37002/ovm/console/faces/resource/resource/resour</li></ul>                                                                                 | racte VM Home  thttps://192168.56.3/002/ovm/console/faces/resource/resource   | Edit View History Bookmarks Tools                                                                                                    | Help                                     |                                                                                                    |                                                                                                    |                                                                                                    |                |
| Https://192168563.7002/ovm/console/faces/resource/resource/resourc     | Https://192168.56.3/002/ovm/console/faces/resource/resource/resour            | Dracle VM Home                                                                                                    | +                                        | the second second second second second second second second second second second second second second second se              | 100.00                                                                                                    |                                                                                                    |                |
| Nexter     Logged In as: admin     Logged In as: admin                                                                                                    | Control of the server sold Vitral Machines                                                                                                    | https://192.168.56.3:7002/ovm/consc                                                                                                    | le/faces/resource/resourceView.          | jspx?_afrWindowMode=0&i_afrLoop=592877603797&i_adf.ctrl-state=v1jesei5j_9                                                    | 🟫 🔻 C 🚼 - Googl                                                                                                    | e                                                                                                    | ٩              |
| Name     Status     Tag(s)     Tag(s)     Max     Max                                                                                                    | Servers and Vite       Repositories       Letworking       Storage       Lots       Getting Started         Image: Status       Saryer       Image: Status       Saryer       Image: Status       Saryer       Image: Status       Image: Status       Saryer       Image: Status       Image: Status       Saryer       Image: Status       Image: Status       Saryer       Image: Status       Image: Status       Saryer       Image: Status       Image: Status       Saryer       Image: Status       Image: Status       Saryer       Image: Status       Image: Status       Saryer       Image: Status       Image: Status                                                                                                    | DRACLE: VM Manager                                                                                                    |                                          |                                                                                                    | Logged in as                                                                                                    | : admin <mark>Logout</mark> Settings <del>-</del>                                                                                                    | <u>H</u> elp + |
| Image: Server Pools       View - Eerspective: Virtual Machines - Or Creating a SAN server         View - Eerspective: Virtual Machines - Or Creating a SAN server       Create a Virtual Machine Network         View - Eerspective: Virtual Machines - Or Creating a virtual Machine stound       No Virtual Machines found         View - Eerspective: Virtual Machines - Or Creating a virtual Machine Network       Creating a virtual Machine Network         View - Eerspective: Virtual Machines found       No Virtual Machines found                                                                                                    | View       Perspective:       Virtual Machines       Image: Status       Tag(s)       Event Seventy       Sever       Mame       Status       Tag(s)       Event Seventy       Sever       Max       Memory (NB)       Memory (NB)       Memory (NB)       Memory (NB)       Creating a virtual machine network       Create a Virtual Machines       Creating a virtual machine network       Create a Virtual Machines       Creating a virtual machine network       Create a Virtual Machines       Creating a virtual machine network       Create a Virtual Machines       Creating a virtual machine network       Create a Virtual Machines       Creating a virtual machine network       Create a Virtual Machines       Creating a virtual machine network       Create virtual Machines       Creating a virtual machine network       Create virtual Machines       Creating a virtual machine network       Create virtual Machines       Creating a virtual machine network       Create virtual machine network       Create virtual machine network       Create virtual machine network       Create virtual machine network       Create virtual machine network       Create virtual machine network       Create virtual machine network       Create virtual machine network       Create virtual machine network       Create virtual machine sever pool       Create virtual machine template       Moore       Create virtual machine template       Moore       Create virtual machine template       Moore       Create virtual machine from a template       Create vi                                                                                                    | Health Servers and VMs Rep                                                                                                    | ositories <u>N</u> etworking             | Storage Tools and Resources Jobs                                                                                             | Getting Started                                                                                                    |                                                                                                    |                |
| Creating asserting vNics     Creating aserver pool     Creating aserver pool     Creating a |                                                                                                    | Image: Server Pools         Image: Server Pools         Image: Server Pools </th <th>View - Pers<br/>Name<br/>No Virtual Machin</th> <th>pective: Virtual Machines 💽 🕑 🖉 🎇 🕼 🕼 🐻 🔅 🔅 »<br/>Status Tag(s) Event Severity Server Max. Memory (MB) Memory (M<br/>nes found</th> <th>Discovering a S<br/>Create a Virtual Machin<br/>Create VNICs<br/>Create VNICs<br/>Create VNICs<br/>Create a Server Pool<br/>Creating a server<br/>Creating a server<br/>Creating a stora<br/>Add Resources to Stor<br/>Importing an as<br/>Importing a virtu<br/>Importing a virtu<br/>Importing activity<br/>Create VNICs</th> <th>NN server<br/>te Network<br/>al machine network<br/>er pool<br/>sitory<br/>ge repository<br/>age Repository<br/>age Repository<br/>sembly<br/>tal machine template<br/>5 lie<br/>s</th> <th></th> | View - Pers<br>Name<br>No Virtual Machin | pective: Virtual Machines 💽 🕑 🖉 🎇 🕼 🕼 🐻 🔅 🔅 »<br>Status Tag(s) Event Severity Server Max. Memory (MB) Memory (M<br>nes found | Discovering a S<br>Create a Virtual Machin<br>Create VNICs<br>Create VNICs<br>Create VNICs<br>Create a Server Pool<br>Creating a server<br>Creating a server<br>Creating a stora<br>Add Resources to Stor<br>Importing an as<br>Importing a virtu<br>Importing a virtu<br>Importing activity<br>Create VNICs | NN server<br>te Network<br>al machine network<br>er pool<br>sitory<br>ge repository<br>age Repository<br>age Repository<br>sembly<br>tal machine template<br>5 lie<br>s |                |
| 🕽 Job Summary: 📋 7 Total Jobs 🔞 0 Pending 🔋 0 In Progress 🔞 0 Failed 🔒 0 Aborted 🚳 7 Complete                                                                                                    |                                                                                                    | Description                                                                                                    | Status                                   | Message                                                                                                    |                                                                                                    | Abort Details                                                                                                    |                |
| Job Summary: 7 Total Jobs 👸 0 Pending 😱 0 in Progress 👸 0 Failed 🙀 0 Aborted 🐼 7 Complete           Description         Status         Message         Abort         Details                                                                                                    | escription Status Message Abort Details                                                                                                    | Add Server ovm-srv.oow.com to Server Po                                                                                                    | ol mypool Completed                      |                                                                                                    |                                                                                                    | Abort Details                                                                                                    |                |
| O Summary:         17 Total Jobs         60 Pending         0 In Progress         60 Pailed         7 Complete           Description         Status         Message         Abort         Details           Add Server ovm-srvoowcom to Server Pool myppool         Completed         Abort         Details                                                                                                    | escription Status Message Abort Details<br>dd Server ovm-srv.cow.com to Server Pool mypool Completed Details                                                                                                    |                                                                                                    | and the second second                    |                                                                                                    |                                                                                                    | A S A M                                                                                                    | 1 1            |

Figure 2.6.3

You will now create a storage repository.

### 2.7 CREATE A STORAGE REPOSITORY

A storage repository is where Oracle VM resources may reside. Resources include virtual machines, templates for virtual machine creation, virtual machine assemblies, ISO files (DVD image files), shared virtual disks, and so on.

We will create a storage repository for Oracle VM by using a pre-existing disk. This disk already contains an existing repository with Oracle RAC template inside. Creating the repository is very simple but importing the Oracle RAC template would take too much time during this HOL session.

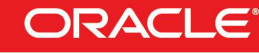

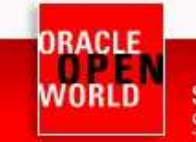

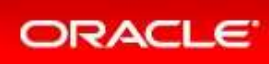

#### TO DO :

- In servers and VMs Tab, select ovm-srv.oow.com and in Perspective choose Physicals disks (Figure 2.7.1)
- Select the 50GB hard disk (SATA\_VBOX\_HARDDISK) (Figure 2.7.1)
- Click on to refresh the Physical Disk (Figure 2.7.1) and click OK on the Confirmation windows

|                                                                                                    |                                                                                                    | 1 23                                                                                                    |
|----------------------------------------------------------------------------------------------------|----------------------------------------------------------------------------------------------------|----------------------------------------------------------------------------------------------------|
|                                                                                                    |                                                                                                    |                                                                                                    |
|                                                                                                    |                                                                                                    |                                                                                                    |
| source/resourceView.jspx?_afrWindowMode=0&_afrLoop=28919977231358Ladf.ctrl-state=128j8slgx0_9                                                                                                    | ☆ マ C   🚼 - Google                                                                                                    | P 1                                                                                                    |
|                                                                                                    | Logged in as: admin <u>Logout</u> Settings - <u>H</u> el                                                                                                    | •                                                                                                    |
| Networking Storage Tools and Resources Jobs                                                                                                    | Getting Started                                                                                                    |                                                                                                    |
| View     Denspeche     Physical Disks     Image: Constraint of the second second sec | Cracle® VM<br>Getting Started<br>Table of Contents<br>Discover Oracle VM Servers<br>Discovering Oracle VM Servers<br>Discovering af lie server<br>Discovering a file server<br>Discovering a SAN server<br>Create a Virtual Machine Network<br>Creating a virtual machine network                                                                                                    |                                                                                                    |
| andina 🗒 Ala Francesca 🗃 A Failed 🖼 A Abaded 🗔 & Compete                                                                                                    | Crantine JANCe.                                                                                                    |                                                                                                    |
|                                                                                                    | exource/resourceView.jspx?_afrWindowMode=08L_afrLoop=28919977231358L_adf.ctrl-state=128)8slgx0_9  Networking Storage Ools and Resources Jobs  View - Curspective Physical Disks Coll 2 Coll 2 C | exource/resource/view.jspx?_strWindowMode=08_strLoop=28919977231358_adf.ctrl-state=128j8sigx0_9   Logged in as: admin Logout Settings - Help  Metworkling Storage Tools and Resources Lobs  View - Constant Resources Lobs  Oracle@ VM Getting Started  Oracle@ VM Getting Started  Table of Contents  Discover ing Oracle VM Servers Discovering Oracle VM Servers Discovering a file server Discovering a file server Discovering a file server Discovering a file server Create a Virtual Machine Network Creating a virtual machine Network Creating a virtual machine Network Creating a virtual Machine Network Creating a virtual Machine Creating A virtual Ma |

Figure 2.7.1

- In Repositories tab, click on **Show All** repositories, you will see the pre-existing OVMRepo. For now, this repo is not owned/presented to any server
- Select the OVMRepo and click <br/>
  to edit the Repository (Figure 2.7.2)
- In the Edit Repository wizard, Set Take Ownership (Figure 2.7.2)
- In the Present Repository tab, add mypool(0/1) to the Presents to Server Pool(s) list box (Figure 2.7.2)
- Click OK to complete

| Oracle VM Home - Mozilla Firefox                                                                                                    | ORACLE                                                                                                |                                                                                                    |                        |
|----------------------------------------------------------------------------------------------------|----------------------------------------------------------------------------------------------------|----------------------------------------------------------------------------------------------------|------------------------|
| https://192.168.56.3:7002/ovm/console/                                                                                                    | faces/resource/resourceView.jspx?_afrWindowMode=08c_afrLoop=4013237420868c_adf.ctrl-state=mj8f479uz_9 | ☆ ▼ C 🖁 - Google                                                                                                    | ٩                      |
| DRACLE' VM Manager                                                                                                    |                                                                                                    | Logged in as: admin Logout S                                                                                                    | rettings + Help +      |
| Regitt     Servers and VMs     Repositions       In Store Mil Repositions     Image: Store Mil Repositions       Image: Store Mil Repositions     Image: Store Mil Repositions       Image: Repositions     Image: Store Mil Repositions       Image: Repositions     Image: Store Mill Repos | Cores Retworking Storage Code and Resources 2005                                                      | spository Present Repository sever Pools Sever Pools Present Sever Pool Present Sever Pool Present Pool Present Pool Pre | (s)<br>L)<br>Cancel OK |
| Job Summary: 28 Total Jobs                                                                                                    | C 0 Pendi                                                                                             | 1 4044                                                                                                    | Delaile                |
| eresh File System 0004fb0000050000fa65                                                                                                    | 2/dad99f6                                                                                             | Index                                                                                                    | Details                |
|                                                                                                    | Carlos OF                                                                                             |                                                                                                    |                        |
| Refresh Physical Disk SATA_VBOX_HARDDI                                                                                                    | SK_VBdcd                                                                                              |                                                                                                    | Details E              |

Figure 2.7.2

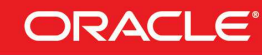

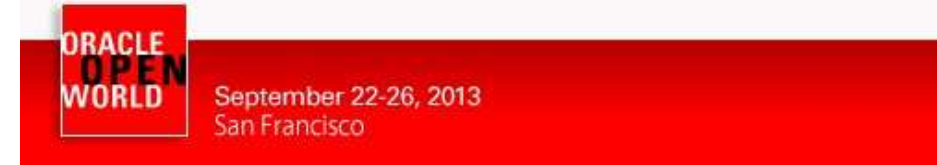

- The repository is now owned and presented to the Oracle VM Server ovm-srv.oow.com
- You need to refresh the repository by clicking on <a href="#">Image: Image: Imag

| racle VM Home - Mozilla Firefox                                                                                                    |                                           |                          | - 0                       |
|----------------------------------------------------------------------------------------------------|-------------------------------------------|--------------------------|---------------------------|
| Ren Yiew Higtory Bockmarks Tools Help                                                                                                    |                                           |                          |                           |
| racle VM Home +                                                                                                    |                                           |                          |                           |
| https://192.168.56.3:7002/ovm/console/faces/resource/resource/iew.jspx?_afrWindowMode=08(_afrLoop=28919977231358(_adf.ctrl-state=128)8slgx0_9 | 습 🔻 C 🛃 - Googi                           | e                        | ۶                         |
| RACLE' VM Manager                                                                                                    | Logged in as                              | : admin <u>Logout</u>    | Settings - <u>H</u> elp - |
| egith Servers and VMs Repositories Networking Storage Tools and Resources Jobs                                                                | Getting Started                           |                          |                           |
| Show My Repositories View - Perspective: Repositories - 🚽 🥠 🗶 🖉 🔞 3                                                                           |                                           |                          | E                         |
| Show All Repositories     Name     Owned     File System                                                                                      | Oracle® VM                                |                          |                           |
| Q      Q     I     OVMReno     Owned by You     Generic Local Storage Array @ ovm-srv.gow.com/di                                              | Getting Started                           |                          |                           |
| Repositories                                                                                                    | Table of Contents                         |                          |                           |
| VM Templates                                                                                                    | Able of Contents                          |                          |                           |
| Assemblies                                                                                                    | Discover Oracle VM Se     Discovering Ora | rvers<br>Icle VM Servers |                           |
| Virtual Disks                                                                                                    | Discover Storage                          |                          |                           |
| VM Files                                                                                                    | Discovering a fi                          | e server                 |                           |
|                                                                                                    | Discovering a S                           | AN server                |                           |
| A III Para Pala da A Caluma a Hadan A                                                                                                    | Create a virtual machin                   | al machine network       | c.                        |
| Rows Selected 1 Columns Hidden 1                                                                                                    | Create VNICs                              |                          |                           |
|                                                                                                    | Cenation MIICo                            |                          |                           |
|                                                                                                    |                                           |                          |                           |
| 🛛 Job Summary: 📋 14 Total Jobs 👩 0 Pending 🙀 0 In Progress 👸 0 Failed 🙀 0 Aborted 🚳 14 Complete                                               |                                           |                          |                           |
| scription Status Message                                                                                                    |                                           | Abort                    | Details                   |
| fresh Repository OVMRepo. Completed                                                                                                    |                                           | Abort                    | Details                   |
| resent Repository OVMRepo to Server ovm-srv.cow.coi Completed                                                                                 |                                           | Abort                    | Details                   |

Figure 2.7.3

Under OVMRepo, VM Templates check that Oracle RAC 12c template is present (Figure 2.7.4)

| <ul> <li>              Intro-//122186.56.37002/0vm/console/faces/resource/resource/res</li></ul> | https://192.168.56.3:7002/ovm     RACLE' VM Manage                                                                                                    | n/console/faces/reso | ource/resourceView.jspx?_afrWindowMode=0&_afrLo | op=28919977231358Ladf.ctrl-state=128j8slgx0_9                                                                                                    |                                                                                                    | Q                 |
|----------------------------------------------------------------------------------------------------|----------------------------------------------------------------------------------------------------|----------------------|-------------------------------------------------|----------------------------------------------------------------------------------------------------|----------------------------------------------------------------------------------------------------|-------------------|
| Show My Repositories       Networking       Storage       Cols and Resources       Jobs         Show My Repositories       Vew       Image: Dorage       Doraging Type: Umage: Description       Storage       Getting Started         Show My Repositories       Vew       Image: Dorage       Description       Storage       Getting Started         Show My Repositories       Vew       Image: Dorage       Description       Storage       Getting Started         Mare:       Doraging System: Date       Image: Dorage       Description       Description       Description         Milemplates       Name:       Dord       Discovering System: Date       Discovering Started       Discovering Cate VM Servers         Discovering Cate VM Servers       Discovering Started       Discovering Cate VM Servers       Discovering Cate VM Servers         Discovering Cate VM Servers       Discovering Started       Discovering Cate VM Servers       Discovering Cate VM Servers         Discovering Started       Max. Memory (MB): 2048       Mouse Type: Default       Discovering Started       Discovering Started         Nume:       Discovering Started       Mouse Type: Default       Domain Type: Prival       Discovering Started       Discovering Started         Nume:       Nume:       Discovering Started       Discovering Started       D                                                                                                    | RACLE <sup>®</sup> VM Manage                                                                                                    | ər                   |                                                 |                                                                                                    | 1941 C. 1977 1 4 2 1 1 1 1 1 1 1 1 1 1 1 1 1 1 1 1 1                                                                                                    | <i>c</i>          |
| Servers and VMs       Repositories       Jobs       Getting Started         Show MJ Repositories       Name       Domain Type       Main Might Processors       Operating System       Description         Repositories       OVMR/Repo       Image: Over October All 2001 1       Oracle Suff System       Oracle Signature       Table of Contents         Image: Over Oracle Linux 6       Mouse Type: Default       Domain Type: Weiling Note: The Work From System: Oracle Linux 6       Mouse Type: Default       Discovering Oracle VM Servers         Isoo       Operating System: Oracle Linux 6       Mouse Type: Default       Domain Type: Xen       Discovering Oracle VM Servers       Discovering Oracle VM Servers         Isoo       Operating System: Oracle Linux 6       Mouse Type: Default       Domain Type: Yen       Discovering Oracle VM Servers         VM Files       Wind Disks       Rows Selected 1       The work Kervers       Discovering a SM server         Rows Selected 1       Revolution       Rows Selected 1       Constitution       Creating a virtual machine network                                                                                                    |                                                                                                    |                      |                                                 |                                                                                                    | Logged in as: admin Loggut                                                                                                    | Settings - Help - |
| Show My Repositories Show My Repositories Name Own OLBU4 X86_64_12101Xen PVM Configuration Configuration Own OLBU4 X86_64_12101DBRAC_PVM Processor Cap: 100 Name: Own OLBU4 X86_64_12101DBRAC_PVM Processor Cap: 100 Network Processor: Name: Own OLBU4 X86_64_12101DBRAC_PVM Processor: Processor:<                                                                                                    | egith Servers and VMs                                                                                                    | Repositories         | Networking Storage Tools and Res                | ources Jobs                                                                                                    | Getting Started                                                                                                    |                   |
|                                                                                                    | Show MJ Repositories Show All Repositories Comparison of the second second sec |                      | View -                                          | Ma Me Processors Operating Description<br>20 20 1 1 Oracle Linux Import URLs A<br>C Disko<br>2101DERAC_PVM-<br>Processor Cap: 100 Network<br>Priority: 50<br>Mouse Type: Default<br>Domain Type: VM<br>High Availability: No<br>Boot Order: | Dracle® VM<br>Getting Started<br>Table of Contents<br>Discover Oracle VM Servers<br>Discover Storage<br>Discovering a file server<br>Discovering a SAN server<br>Create a Virtual Machine Hetwork<br>Creating a virtual machine netwo<br>Creating a Virtual machine netwo | rk                |

Now that you have a repository and an Oracle RAC 12c template inside, you are going to create 4 virtual machines from this template.

Hardware and Software Engineered to Work Together

ORACLE

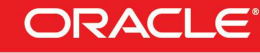

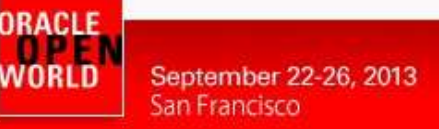

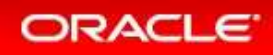

### 2.8 CLONE 4 VMS FROM DB/RAC ORACLE VM TEMPLATE

The goal of this HOL LAB is to configure a 4 nodes RAC cluster, you will need to create 4 virtual machines. Before creating those virtual machines you are going to edit the template and match the template with the network configuration you created in 2.4 Configure the Network

#### TO DO :

- In **Repositories Tab**, select **OVM\_OL6u4...DBRAC** Template and click // to edit the template (Figure 2.8.1)
- In Edit VM Template wizard, select Networks Tab and assigne PubNet, PrivNet and ASMNet to the Selected Ethernet Networks list box (<u>respect the order, PubNet first,</u> <u>PrivNet second and ASMNet third</u>). Any other network present in the Selected Ethernet Networks can be removed.

| Oracle VM Home - Mozilla Firefox | the second second second second second second second second second second second second second second second s | a section of the section of the |                                           |                |                      | - 0                                       |
|----------------------------------|----------------------------------------------------------------------------------------------------|---------------------------------|-------------------------------------------|----------------|----------------------|-------------------------------------------|
| Edit View History Bookmarl       | is Iools Help                                                                                                  |                                 |                                           |                |                      |                                           |
| Oracle VM Home                   | +                                                                                                    |                                 | -                                         |                |                      |                                           |
| https://192.168.56.3:7002/ov     | m/console/faces/resource/resourceView.js                                                                       | px?_afrWindowMode=0&t_afrLoop=  | 42098088876484_adf.ctrl-state=43vl9zedu_9 |                | 🟫 🔻 C 🔡 - Google     | م                                         |
|                                  | jer                                                                                                    |                                 |                                           |                | Logged in as: admin  | n <u>Logout</u> Settings - <u>H</u> elp - |
|                                  | 1                                                                                                    |                                 |                                           |                |                      |                                           |
| Hegith Servers and VMs           | Repositories Networking                                                                                        | Storage Tools and Resource      | ces <u>J</u> obs                          |                |                      |                                           |
| Show My Repositories             | View - the                                                                                                    |                                 |                                           |                |                      |                                           |
| Show All Repositories            | Name                                                                                                    | Domain 1                        | Edit VM Template:OVM_OL6U4_X86_6          | 4_12101DBRAC_P | VM-1of2.tbz          |                                           |
| 4 9                              | 2 > OVM_OL6U                                                                                                   | X86_64_12101DBRAC_ Xen PV/1     | Configuration Networks Di                 | isks Boot Or   | der                  |                                           |
| V 🔃 Repositories 🥒               | Edit VM Template:OVM_OL6U4_X86_64                                                                              | 12101DBRAC_PVM-1of2.tbz         | Available Ethernet Networks:              | Selecte        | d Ethernet Networks: |                                           |
| V 🖪 OVMRepo                      | Configuration Networks                                                                                         | ks Boot Order                   |                                           | PubNe          | t E                  |                                           |
| VM Templates                     | Configuration networks                                                                                         | Ka Boot Of del                  |                                           | PrivNe         | t J                  |                                           |
| Assemblies                       | Available Ethernet Networks:                                                                                   | Selected Ethernet Netw          |                                           | Admine         | Keep same orde       | er !                                      |
| Virtual Disks                    | PubNet /                                                                                                    |                                 |                                           | $\geq$         |                      |                                           |
| VM Files                         | ASMNet                                                                                                    |                                 |                                           | 600            |                      |                                           |
|                                  | 4                                                                                                    |                                 |                                           | 40             |                      |                                           |
|                                  |                                                                                                    | 8                               |                                           | a              |                      | ~                                         |
|                                  |                                                                                                    | <b>N</b>                        |                                           | 00             |                      |                                           |
|                                  |                                                                                                    |                                 |                                           | 455            |                      |                                           |
|                                  |                                                                                                    | 3                               |                                           |                |                      |                                           |
|                                  |                                                                                                    | (12)                            |                                           |                |                      |                                           |
|                                  |                                                                                                    |                                 |                                           |                |                      |                                           |
| Job Summary:                     |                                                                                                    |                                 |                                           |                |                      |                                           |
| escription                       |                                                                                                    |                                 |                                           |                |                      |                                           |
| dit VM Template OVM_OL6U         |                                                                                                    |                                 |                                           |                |                      |                                           |
| reate Network ASMNet             |                                                                                                    |                                 |                                           |                |                      | Cancel OK                                 |
| Delete 10698fd32d                |                                                                                                    |                                 |                                           | 1              |                      |                                           |
|                                  |                                                                                                    |                                 |                                           |                |                      | n al ana l                                |
|                                  |                                                                                                    |                                 | Cancel                                    | OK             |                      |                                           |

Figure 2.8.1

- Click OK
- Click the **Servers and VMs** tab (Figure 2.8.2)
- Click Create Virtual Machine in the toolbar (Figure 2.8.2)
- From Create Virtual Machine wizard (Figure 2.8.2)
  - Select Clone from an existing VM Template
  - Clone Count = 4
  - VM Name = rac

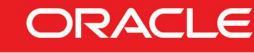

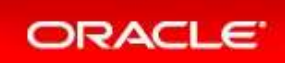

| Oracle VM Home - Mozilla Firefox     File Edit Vrew History Bookrout/a Toola Histor                                                                                                    |                                                                                                    | 1.1                                                                                 |                                                                                 |
|----------------------------------------------------------------------------------------------------|----------------------------------------------------------------------------------------------------|-------------------------------------------------------------------------------------|---------------------------------------------------------------------------------|
| Oracle VM Home +                                                                                                    |                                                                                                    |                                                                                     |                                                                                 |
| 🗲 🖴 https://192.168.56.3:7002/ovm/console/faces/resource/resourceView.jspx?_afrWindowMode=08L_afrLoop=19274332                                                                                                    | 12993428&_adf.ctrl-state=zocoz334e_9                                                                                                    | ☆ マ C 🛃 - Google                                                                    | ۹ م                                                                             |
| ORACLE' VM Manager                                                                                                    |                                                                                                    | Logged in as: admin Log                                                             | out Settings + Help +                                                           |
| Health       Servers and VMs       Create Virtual Machine         Create Virtual Machine       Create a new VM (Click Next to continue)         Unassigned Virtual Machines       Create a new VM (Click Next to continue) | Clone from an existing VM Template<br>Clone Count 4 3 4<br>* Repositor: OVMRepo<br>* VM Templat: OVM_OL6U4_X86_64_12101<br>MNName: rac 5<br>* Server Pool: mypool<br>Description: | sors Keymap<br>enus<br>enus<br>enus<br>enus<br>enus<br>enus<br>enus<br>cancel Enish | <u>Co</u><br>Oprating System<br>Orade Linux 6<br>Orade Linux 6<br>Orade Linux 6 |

Figure 2.8.2

DRACLE WORLD

- Click Finish
- In Servers and VMs Tab, In Perspective select Virtual Machines, you shoud have 4 VMs : rac.0, rac.1, rac.2 and rac.3 (Figure 2.8.3)

| Dracle VM Home                                                                                                    | +                                                           |                                       | the second second second second second second second second second second second second second second second se |                |                       | -                 |                |            |              |                         |                               |
|----------------------------------------------------------------------------------------------------|-------------------------------------------------------------|---------------------------------------|----------------------------------------------------------------------------------------------------|----------------|-----------------------|-------------------|----------------|------------|--------------|-------------------------|-------------------------------|
| https://192.168.56.3:7002/ovm/c                                                                                                    | onsole/faces/resourc                                        | e/resourceVie                         | w.ispx? afrWindowMode=0                                                                                         | 8 afrLoop=1565 | 13805509008/ adf.ctrl | -state=126fihkeuh | 9              | 17 × C     | Google       |                         |                               |
|                                                                                                    |                                                             |                                       |                                                                                                    |                |                       |                   |                | L          | ogged in as: | admin Logo              | It Settings + Help            |
| ACLE VM Manager                                                                                                    |                                                             |                                       |                                                                                                    |                |                       |                   |                |            |              |                         |                               |
| ealth Servers and VMs                                                                                                    | Panasitarias                                                | letworking                            | Storage Tools                                                                                                   | and Recources  | lobs                  |                   |                |            |              |                         |                               |
| gerrere and the                                                                                                    | Tobooliouoo 1                                               | Internet                              | otgrage Zoolo e                                                                                                 |                | 2000                  |                   |                |            |              |                         |                               |
| 🖳 🍽 💾 🏦 📝 🗶 🔍                                                                                                    | 2                                                           | View - Per                            | rspective: Virtual Machine                                                                                      | es 💽 🖉         | X 🕨 🔲 🖳 🕬             | 2050              | 11 11 10 11    | Name Fi    | Iter 💌       |                         | Go                            |
| Server Pools                                                                                                    |                                                             | Name                                  | Status Tag(s)                                                                                                   | Event Severity | Server                | Max Memory (Mi    | B) Memory (MB) | Max Proces | sors Proces  | sorsKeyman              | Operating System              |
| V 📇 mypool                                                                                                    | 1                                                           | rac.0                                 | Stopped                                                                                                    | Normal         | ovm-srv.oow.com       | 2048              | 2048           | 1          | 1            | en-us                   | Oracle Linux 6                |
| ovm-srv.oow.com                                                                                                    | 1                                                           | > rac.1                               | Stopped                                                                                                    | Normal         | ovm-srv.oow.com       | 2048              | 2048           | 1          | 1            | en-us                   | Oracle Linux 6                |
| III Unseeigned Servere                                                                                                    | 1                                                           | rac.2                                 | Stopped                                                                                                    | Normal         | ovm-srv.oow.com       | 2048              | 2048           | 1          | 1            | en-us                   | Oracle Linux 6                |
|                                                                                                    |                                                             |                                       |                                                                                                    |                |                       |                   |                |            |              |                         | Oversite Linux O              |
| Unassigned Virtual Machines                                                                                                    | 1                                                           | ≻ rac.3                               | Stopped                                                                                                    | Normal         | ovm-srv.oow.com       | 2048              | 2048           | 1          | 1            | en-us                   | Uracle Linux 6                |
| Unassigned Virtual Machines                                                                                                    |                                                             | < rac.3                               | Stopped                                                                                                    | Normal         | ovm-srv.oow.com       |                   | 2048           | 3          |              | en-us                   |                               |
| Job Summary: 30 Tota                                                                                                    | I Jobs 🔞 Pendi                                              | <ul> <li>rac.3</li> <li>Ing</li></ul> | Stopped                                                                                                    | Normal         | ovm-srvoow.com        |                   | 2048           |            |              | en-us                   |                               |
| Job Summary: 30 Tota<br>scription                                                                                                    | ilJobs ©0 Pendi                                             | rac.3<br>← rac.3                      | Stopped Progress O Failed Message                                                                               | Normal         | ovm-srvoow.com        |                   | 2048           | 2          | 4            | Abort                   | Details                       |
| Job Summary: 3 30 Tota<br>scription                                                                                                    | I Jobs C 0 Pendi                                            | rac.3                                 | Stopped                                                                                                    | Normal         | ovm-srvoow.com        |                   | 2048           |            |              | Abort<br>Abort          | Details Details               |
| Job Summary: 30 Tota     Softial Control     Job Summary: 30 Tota     Softial Control     Job Control     Job Contro     Job Contro     J | I Jobs © 0 Pendi<br> S<br>m OVM_OLSU4_XC<br>34_121010BRAC_C | rac.3                                 | Stopped                                                                                                    | Normal         | ovm-srvoow.com        |                   | 2048           | <u></u>    |              | Abort<br>Abort<br>Abort | Details<br>Details<br>Details |

Figure 2.8.3

You can now follow-up with creation of a shared disk for the future ASM configuration.

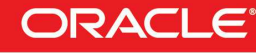

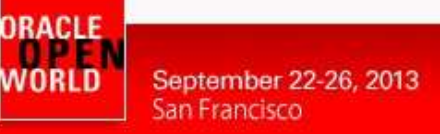

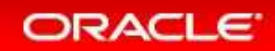

### 2.9 CREATING SHARED DISK FOR ASM CONFIGURATION

ASM is a volume manager and a file system for Oracle database files that supports single-instance Oracle Database and Oracle Real Application Clusters (Oracle RAC) configurations. ASM is Oracle's recommended storage management solution that provides an alternative to conventional volume managers, file systems, and raw devices.

ASM uses disk groups to store datafiles; an ASM disk group is a collection of disks that ASM manages as a unit. Within a disk group, ASM exposes a file system interface for Oracle database files. The content of files that are stored in a disk group are evenly distributed, or striped, to eliminate hot spots and to provide uniform performance across the disks. The performance is comparable to the performance of raw devices.

In this session we will create only one ASM disk. In a real world scenario we would have more than one ASM disk. Although those disks could be created using Oracle VM Manager GUI, the process would be very repetitive. Instead you are going to use CLI commands to create and map our ASM disk to VM rac.0, rac.1 and rac.2. Because VM rac.3 will be the LEAF node, we don't give it access to the shared disk.

Oracle VM CLI commands can be scripted which is more user friendly for automatic and repetitive command. The CLI is included in the Oracle VM Manager installation.

#### TO DO :

 According your os open a terminal windows or a putty and connect on ovm-mgr.oow.com with ssh (192.168.56.3) with credential admin/Welcome1 on port 10000 (Figure 2.9.1) : Linux command : ssh admin@192.168.56.3 -p 10000

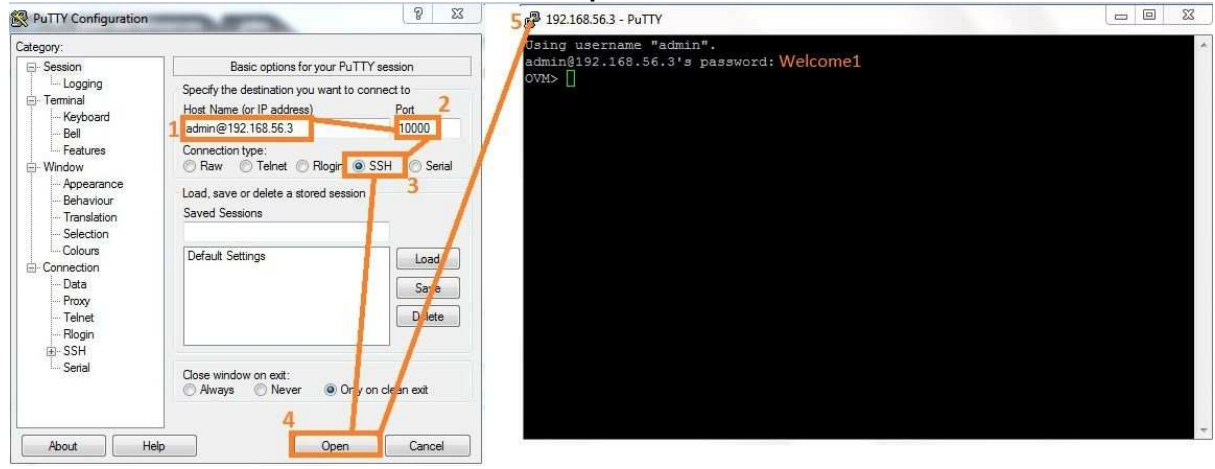

Figure 2.9.1

- Creation of the shared disk using create VirtualDisk command (Figure 2.9.2) : create VirtualDisk name=racasm1 size=5 sparse=yes shareable=yes on Repository name=OVMRepo
- Mapping shared disk to each VM (Figure 2.9.2): create vmDiskMapping slot=2 storageDevice=racasm1 name=racasm1 on vm name=rac.0 create vmDiskMapping slot=2 storageDevice=racasm1 name=racasm1 on vm name=rac.1 create vmDiskMapping slot=2 storageDevice=racasm1 name=racasm1 on vm name=rac.2

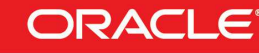

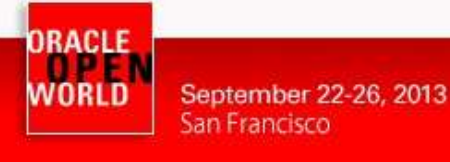

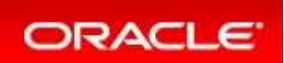

\_ 0 % P 192.168.56.3 - PuTTY Jsing username "admin". admin@192.168.56.3's password: DVM> create VirtualDisk name=racasmi size=5 sparse=yes shareable=yes on Repository name=OVMRepo ommand: create VirtualDisk name=racasm1 size=5 sparse=yes shareable=yes on Repository name =OVMReno Status: Success Time: 2013-08-19 07:11:36,140 PDT ata: id:0004fb0000120000fdc57e29e56c8212.img name:racasm1 DVM> create vmDiskMapping slot=2 storageDevice=racasm1 name=racasm1 on vm name=rac.0 Command: create vmDiskMapping slot=2 storageDevice=racasm1 name=racasm1 on vm name=rac.0 Status: Success Time: 2013-08-19 07:12:37,356 PDT Data: id:0004fb0000130000559ac44f57ccbe8b name:racasm1 OVM> create vmDiskMapping slot=2 storageDevice=racasml name=racasml on vm name=rac.1 Command: create vmDiskMapping slot=2 storageDevice=racasmi name=racasmi on vm name Status: Success Time: 2013-08-19 07:15:36,002 PDT =rac.1 )ata: id:0004fb000013000086ad98b56d5de2d4 name:racasm1 DVM> create vmDiskMapping slot=2 storageDevice=racasm1 name=racasm1 on vm name=rac.2 Command: create vmDiskMapping slot=2 storageDevice=racasml name=racasml on vm name=rac.2 Status: Success ime: 2013-08-19 07:15:50,042 PDT ata: id:0004fb0000130000426bc0a6d35bb9fa

Figure 2.9.2

• Check racasm1 disk is present and assigned to VMs rac.0, rac.1 and rac.2 :

| Oracle VM Home - Mozilla Firefox                                                                                                    | 100 m                                                                    |                                                                                                    |                                                                                                    |                                                            | Contraction of the local distance of the local distance of the loc |                                                                     |                                                                                  | - (                                                                                  | D           |
|----------------------------------------------------------------------------------------------------|--------------------------------------------------------------------------|----------------------------------------------------------------------------------------------------|----------------------------------------------------------------------------------------------------|------------------------------------------------------------|----------------------------------------------------------------------------------------------------|---------------------------------------------------------------------|----------------------------------------------------------------------------------|--------------------------------------------------------------------------------------|-------------|
| e Edit View History Bookneyler Acologia                                                                                                    | and the second second second                                             |                                                                                                    |                                                                                                    |                                                            |                                                                                                    |                                                                     | _                                                                                |                                                                                      |             |
| Oracle VM Home +                                                                                                    | CONTRACTOR DESIGNATION                                                   |                                                                                                    |                                                                                                    | وحيوم والمحم والمحمولين                                    | and the second second second second second second second second second second second second second second second                                                                                                    |                                                                     |                                                                                  |                                                                                      |             |
| https://192.168.56.3:7002/ovm/console/face                                                                                                    | es/resource/resourceV                                                    | /iew.jspx?_afrWind                                                                                      | dowMode=08LafrLoop=19                                                                                                    | 92743329934288c_adf.ctrl                                   | -state=zocoz334e_9                                                                                                    | $\stackrel{\wedge}{\sqcup} \triangledown C^{i}$                     | 🛃 + Google                                                                       |                                                                                      | P           |
| DRACLE: VM Manager                                                                                                    |                                                                          |                                                                                                    |                                                                                                    |                                                            |                                                                                                    | L                                                                   | ogged in as: admin <u>L</u> o                                                    | <mark>gout</mark> Sett <u>i</u> ngs <del>+</del> <u>H</u> e                          | lp •        |
|                                                                                                    |                                                                          |                                                                                                    |                                                                                                    |                                                            |                                                                                                    |                                                                     |                                                                                  |                                                                                      |             |
| Health Servers and VMs Repositor                                                                                                    | es <u>N</u> etworking<br>View + E                                        | Storage                                                                                                 | Tools and Resource                                                                                                    | es Jobs                                                    | 2 @ <b>(_</b>   ) = = = = = =                                                                                                    | 👒 🗐 🛛 Name F                                                        | ilter 👻                                                                          | Go                                                                                   | _           |
| Health Servers and VMs Repositor                                                                                                    | es <u>N</u> etworking<br>View + <u>E</u><br>Name                         | Storage<br>Perspective: Virt                                                                            | Tools and Resource                                                                                                    | es Jobs                                                    | 2 〇 C IID 司 福 物<br>Max Memory (MB) Memory (MB                                                                                                    | Name F                                                              | ilter 💌                                                                          | <u>Go</u><br>Operating System                                                        | m           |
| Health Servers and VMs Repositor           Beam         Participation         Participation         Participation           Image: Server Pools         Image: Participation         Image: Participation         Image: Partininterealized and Ima | es <u>N</u> etworking<br>View + <u>E</u><br>Name<br>V rac.0              | Storage<br>Perspective: Virt<br>Status<br>Stopp                                                         | Tools and Resource<br>rtual Machines  Tag(s) Event Seven<br>Ded Normal                                                              | ity Server<br>ovm-srv.oow.com                              | <ul> <li>② ⑤ ID 司 物 物</li> <li>Max. Memory (MB) Memory (MB 2048 2048</li> </ul>                                                                                                    | B) Max. Proces                                                      | ilter 💌<br>ssors Processors Keymar<br>1 en-us                                    | Derating System<br>Oracle Linux 6                                                    | m 🔺         |
| Health Servers and VMs Repositor  B. Im P. of Construction  Server Pools  Mignorial Construction  Inconsigned Servers                                                                                                    | es <u>N</u> etworking<br>View - <u>E</u><br>Name<br>V rac.0              | Storage<br>Perspective: Virt<br>Status<br>Stopp<br>nfiguration                                          | Tools and Resource<br>rtual Machines  Tag(s) Event Sevent<br>Sed Normal                                                             | s Jobs                                                     | <b>2 (2) (2 III) 司 砲 物</b><br>Max. Memory (MB) Memory (MB<br>2048 2048                                                                                                    | ) Max Proces                                                        | ilter 💌<br>ssors Processors Keymaj<br>1 en-us                                    | Qo<br>Operating System<br>Oracle Linux 6                                             | m           |
| Health Servers and VMs Repositor  Repositor  Server Pools  V M mypool  M mypool  M mypool  Unassigned Servers  Unassigned Virtual Machines                                                                                                    | es Networking<br>View + E<br>Name<br>Vrac.0                              | Storage<br>Perspective: Virt<br>Status<br>Stopp<br>Infiguration                                         | Tools and Resource<br>rtual Machines  Tag(s) Event Seven<br>red Normal<br>Vetworks<br>Content                                       | es Jobs                                                    | 2 (9) (6 II)                                                                                                    | B) Max. Proces                                                      | iller 💽<br>ssors Processors Keymar<br>1 en-us                                    | go<br>Operating System<br>Oracle Linux 6                                             | m _         |
| Health Servers and VMs Repositor<br>B. Im P. 2 2 2 2 2 2 2 2 2 2 2 2 2 2 2 2 2 2                                                                                                    | es Networking<br>View + E<br>Name<br>⊽ rac.0<br>Ei Co<br>Stot Di<br>0 Vi | Storage<br>Perspective: Virt<br>Status<br>Stopp<br>nfiguration<br>isk Type<br>rtual Disk                | Tools and Resource<br>tual Machines  Tag(s) Event Sevent<br>Sed Normal Normal Normal Content 0004fb000012000055b6                   |                                                            | Composition         Composition                                                                                                    | Name F     Max. Proces     1     Repository     OV/MRepo            | ilter  Processors Keymag a en-us Location /dev/mapper/SATA_V/                    | Go     Operating System     Oracle Linux 6     BOX_HARDDISK_VBd                      | m<br>•<br>• |
| Health     Servers and VMs     Repositor       B:     D:     2     2     2       V     Server Pools     2     2     2       V     Server Pools     2     3     2       V     Server Pools     3     4     2       V     Server Pools     3     4     2       V     Server Pools     4     4     3       V     Massigned Servers     5     4     4       V     Unassigned Virtual Machines     4     4                                                                                                    | es Networking<br>View + E<br>Name<br>Via Co<br>Slot Di<br>1 Vii          | Storage<br>Perspective: Virt<br>Status<br>Stoppi<br>nfiguration<br>isk Type<br>rtual Disk<br>rtual Disk | Tools and Resource<br>tual Machines  Tag(s) Event Sever<br>bed Normal<br>Vetworks Content 0004fb000012000055b6 0004fb000012000075b6 | All Server<br>ovm-srv.aow.com<br>Disks<br>2003ed767f7.cimg | 2 (2) (2 III) 日 税 税<br>Max. Memory (MB) Memory (MB<br>2048 2048<br><u>Size (GIB)</u><br>12.0<br>3.0.0                                                                                                    | Name F     Max. Proces     1     Repository     OVMRepo     OVMRepo | ilter  Processors Keymap I en-us Location /dev/mapper/SATA_V/ /dev/mapper/SATA_V | Qo     Operating Syster     Oracle Linux 6     BOX_HARDDISK_VBd     BOX_HARDDISK_VBd | m<br>•      |

You will now be able to start/configure all VMs using the deploycluster tool.

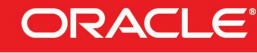

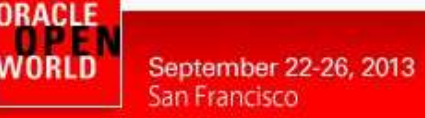

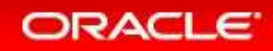

## **3 START INSTALLATION USING DEPLOYCLUSTER**

Oracle VM 3 users can benefit from the **DeployCluster tool** which now fully supports **Single Instance**, **Oracle Restart** (SIHA) or **RAC** deployments. The tool leverages the Oracle VM 3 API so that given a set of VMs it quickly boots them up sends the needed configuration details, and an automated Single Instance or cluster build is initiated, without requiring the user to login to Dom0, any of the involved VMs or Oracle VM Manager.

In Oracle RAC deployments there are two ways to deploy the templates (hence two separate documents):

- Production Supported: where the shared disk is configured as physical devices passed through to the guest Oracle VMs. For more details on running Oracle RAC in Oracle VM environment, see: http://www.oracle.com/technetwork/database/clustering/oracle-rac-inoracle-vm-environment-131948.pdf
- Test Unsupported: where the shared disk is configured as virtual devices in this configuration both guests can also run on one Oracle VM server.

Production environments may not:

a) Run more than one VM belonging to same Cluster on the same Oracle VM Server (DOM-0) b) Use files in DOM-0 to emulate shared disks for the Oracle RAC Nodes/VMs.

b) Use lies in DOM-0 to enfulate shared disks for the Oracle NAC Nodes/ v

In this HOL LAB, you are going to deploy the template in Test mode.

### 3.1 CREATE A NETCONFIG.INI FILE FOR DEPLOYMENT

To save time, the deploycluster tool was already downloaded on the Oracle VM Manager. The file is DBRACOVM-Deploycluster-tool.zip and was already unzipped.

Because of limited ressources we have on the laptop, a 4 nodes RAC (Flex Cluster, Flex ASM) will take more than 2 hours to deploy so you will not see the end of the deployment. By comparison, a similar deployment on bare metal/OVM environment could take around 30-40 minutes.

#### TO DO :

- ssh on ovm-mgr.oow.com (credential root/ovsroot) ssh root@192.168.56.3
- change to directory /SoftOracle cd /SoftOracle
  - You should find following files :
    - DBRACOVM-Deploycluster-tool.zip
    - dbracovm-deploycluster-tool-1979303.pdf (deploycluster tool documentation bundle within the zip file)
    - o deploycluster directory

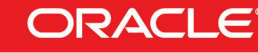

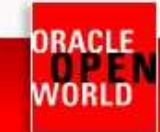

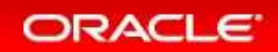

| <ul> <li>char</li> </ul> | ty Node specific information                                 |                                              |
|--------------------------|--------------------------------------------------------------|----------------------------------------------|
|                          | NODE1=rac0                                                   | # Node 1 name                                |
|                          | NODE1IP=192.168.56.10                                        | # Node 1 IP adress                           |
|                          | NODE1PRIV=rac0-priv                                          | # Private IP name for RAC                    |
|                          | NODE1PRIVIP=10.10.10.230                                     | # Private IP for RAC                         |
|                          | NODE I VIP= $(acc-vip)$<br>NODE I VIP= $(acc-vip)$           | # Virtual IP for RAC<br># Virtual IP for RAC |
|                          | NODE1ROLE=HUB                                                | # ROLE NODE (HUB or LEAF)                    |
|                          |                                                              |                                              |
|                          | NODE2=rac1                                                   |                                              |
|                          | NODE2IF=192.108.30.11<br>NODE2PRIV=rac1-priv                 |                                              |
|                          | NODE2PRIVIP=10.10.10.231                                     |                                              |
|                          | NODE2VIP=rac1-vip                                            |                                              |
|                          | NODE2VIPIP=192.168.56.231                                    |                                              |
|                          | NODE2ROLE=HUB                                                |                                              |
|                          | NODE3=rac2                                                   |                                              |
|                          | NODE3IP=192.168.56.12                                        |                                              |
|                          | NODE3PRIV=rac2-priv                                          |                                              |
|                          | NODESI $(10.10.232)$<br>NODESVIP=rac2-vip                    |                                              |
|                          | NODE3VIPIP=192.168.56.232                                    |                                              |
|                          | NODE3ROLE=HUB                                                |                                              |
|                          | NODE4=rac3                                                   |                                              |
|                          | NODE4IP=192.168.56.13                                        |                                              |
|                          | NODE4PRIV=rac3-priv                                          |                                              |
|                          | NODE4PRIVIP=10.10.10.233<br>#NODE4V/IP=rac2.vin              |                                              |
|                          | #NODE4VIPI=192.168.56.233                                    |                                              |
|                          | NODE4ROLE=LEAF                                               |                                              |
|                          | # Common data                                                |                                              |
|                          | PUBADAP=eth0                                                 | # Public interface is eth0                   |
|                          | PUBMASK=255.255.255.0                                        |                                              |
|                          | PUBGW=192.168.56.1                                           | # Private interface is eth1                  |
|                          | PRIVADAP=eth1<br>DDV/MASK-255.255.0                          | # Cluster name                               |
|                          | RACCIUSTERNAME=00w12c                                        | # Cluster hame                               |
|                          | DOMAINNAME=localdomain # May be blank                        |                                              |
|                          | DNSIP= # Starting from 2013 Templates allows multi value     |                                              |
|                          | # Device used to transfer network information to second node |                                              |
|                          | # In Interview mode<br>NETCONEIG_DEV=/dev/xvdc               |                                              |
|                          | # 11gR2 specific data                                        |                                              |
|                          | SCANNAME=oow12c-scan                                         | # SCAN name                                  |
|                          | SCANIP=192.168.56.235                                        | # SCAN IP address                            |
|                          | GN3_ADDRE33=192.100.30.230                                   | # Ghu Naming Service IF address              |
|                          | # 12c Flex parameters (uncomment to take effect)             |                                              |
|                          | FLEX_CLUSTER=yes # If 'yes' implies Flex ASM as well         | # Building a FLEX Cluster                    |
|                          | ASMADAP=eth2 # Must be different than private/public         | # FLFX ASM require dedicated net             |
|                          | ASMMASK=255.255.255.0                                        |                                              |
|                          | NODE1ASMIP=10.11.0.230                                       |                                              |
|                          | NODE2ASMIP=10.11.0.231                                       |                                              |
|                          | NODE3ASMIF=10.11.0.232<br>NODE4ASMIP=10.11.0.233             |                                              |
|                          |                                                              |                                              |
|                          | # Single Instance (description in params.ini)                |                                              |
|                          | # CLONE_SINGLEINSTANCE HA-ves # Setup Single Instance        |                                              |
|                          | Instance/HA (Oracle Restart)                                 |                                              |
|                          |                                                              |                                              |

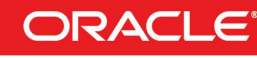

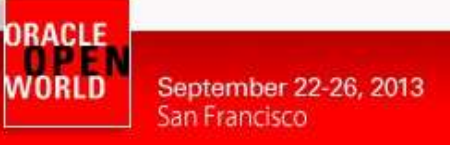

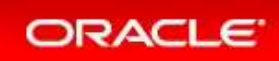

### 3.2 RUNNING DEPLOYCLUSTER.PY

Deploycluster tool can be run with several parameters, here we will use :

- -u : Oracle VM Manager user
- -M : list of VMs
- -N : netconfig file to be used during deployment
- -P : parameter for the building cluster
- -D : Dryrun mode to see a simulation of the operation that will be performed

#### TO DO :

- change to directory /SoftOracle/deploycluster
- run the following deploy command in Dryrun mode : ./deploycluster.py -u admin -M rac.? -N utils/netconfig12cRAC4node.ini -P utils/params12cOOW.ini -D You will be asked for a password : Welcome1

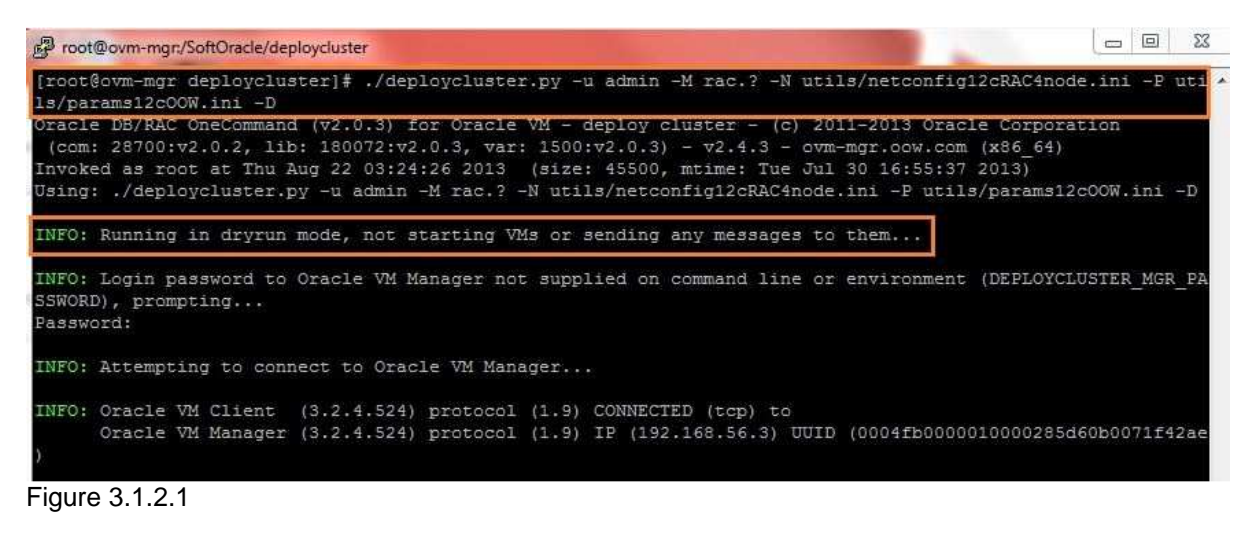

- Check for any error, all steps should be green, if not, correct any issue
- When OK, run the same command than before without the -D : ./deploycluster.py -u admin -M rac.? -N utils/netconfig12cRAC4node.ini -P utils/params12cOOW.ini You will be asked for a password : **Welcome1**

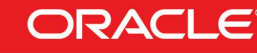

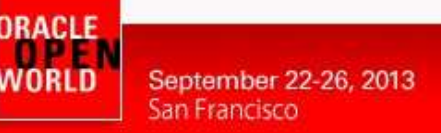

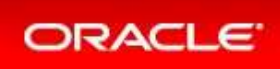

• In Oracle VM Manager GUI, check that all VMs are starting/running and open a console on VM rac 0 by selecting the VM and clicking on 🖳 (Figure 3.1.2.2)

| The factor by sciecting the the and clicking                                                                   |                           | 10 0.1.2.2)                             |                    |                   |                  |
|----------------------------------------------------------------------------------------------------|---------------------------|-----------------------------------------|--------------------|-------------------|------------------|
| Oracle VM Home - Mozilla Firefox Proot@ovm-mgr:/SoftOracle/deploycluste                                        | r                         |                                         |                    |                   |                  |
| File Edit View History Bookmarks Tools Hele [root@ovm-mgr deploycluster]#                                      |                           |                                         |                    |                   | *                |
| Oracle VM Home     + [root@ovm-mgr_deploycluster]#                                                             |                           |                                         |                    |                   |                  |
| <pre>(←)</pre>                                                                                                 |                           |                                         |                    |                   |                  |
| CRACLE VM Manager                                                                                              | ./deploycluster.py -u adm | uin -M rac.? -N utils/net               | config12cRAC4node  | .ini -P utils/pa  | arams12c00W.ini  |
| 1                                                                                                    |                           |                                         |                    |                   |                  |
| Health Servers and VMs Repositories Metworking Storage Too                                                     | ols and Resources Jobs    |                                         |                    |                   |                  |
| 🗈 🖿 🖄 🏦 🥒 🗶 🔍 🕘 🔰 View + Perspective: Virtual Mach                                                             | nines 🗔 🛛 🥒 💥 🕨 🔳 💻       | 5<br>∞, 2 () () ∥ € () € () ()          | 🔁 🐻 🛛 Name Filter  | •                 | Go               |
| V Mame 2 Status Tag                                                                                            | s) Event Severity Server  | Max. Memory (MB) Memory (MB             | 3) Max. Processors | Processors Keymap | Operating System |
| V M mypool > rac.0 Running                                                                                     | Normal ovm-srv.oow.c      | om 1024 1024                            | 1                  | 1 en-us           | Oracle Linux 6   |
| ovm-srv.oow.com > rac.1 Running                                                                                | Normal ovm-srv.oow.c      | om 1024 1024                            | 1                  | 1 en-us           | Oracle Linux 6   |
| Unassigned Servers > rac.2 Running                                                                             | Normal ovm-srv.oow.c      | om 1024 1024                            | 1                  | 1 en-us           | Oracle Linux 6   |
| Unassigned Virtual Machines Prac.3 Running                                                                     | Normal ovm-srv.oow.c      | om 1024 1024                            | 1                  | 1 en-us           | Oracle Linux 6   |
| 🔏 rac.0 4                                                                                                    | 🚳 rac.3                   |                                         |                    |                   | 2 0 -            |
| Disconnect Options Clipboard Record Send Ctrl-Alt-Del Refresh                                                  | Disconnect Options Clip   | board Record Send Ctrl-Alt-Del          | Refresh            |                   |                  |
| Onenla Linux Sources enlance C.A.                                                                              | 2 Jania                   |                                         |                    |                   | *                |
| Kernel 2.6.39-400.109.1.el6uek.x86 64 on an x86 64                                                             | Paco Togin:               |                                         |                    |                   |                  |
|                                                                                                    | Oracle Linux Server re    | elease 6.4                              |                    |                   |                  |
| rac0 login:                                                                                                    | Kernel 2.6.39-400.109     | 1.el6uek.x86_64 on an x8                | 6_64               |                   |                  |
| د العديم العديم العديم العديم العديم العديم العديم العديم العديم العديم العديم العديم العديم العديم العديم الع | 🍰 rac.2                   |                                         |                    |                   | = 🗆 X            |
| Disconnect Options Clipboard Record Send Ctrl-Alt-Del Refresh                                                  | Disconnect Options Clip   | board Record Send Ctrl-Alt-Del          | Refresh            |                   |                  |
|                                                                                                    | rac2 login:               |                                         |                    |                   | *                |
| Aracle Linux Server release 6.4                                                                                |                           |                                         |                    |                   |                  |
| Kernel 2.6.39-400.109.1.el6uek.x86_64 on an x86_64                                                             | Kernel 2.6.39-400.109     | elease 6.4<br>.1.el6uek.x86_64 on an x8 | 6_64               |                   |                  |
| rac1 login:                                                                                                    | mac? login'               |                                         |                    |                   |                  |
|                                                                                                    | Trade rograv              |                                         |                    |                   | E                |
|                                                                                                    | Oracle Linux Server re    | lease 6.4                               |                    |                   | C_30             |
|                                                                                                    | Kernel 2.6.39-400.109     | 1.elbuek.x85_64 on an x8                | 6_64               |                   |                  |
|                                                                                                    | mac2 lowing               |                                         |                    |                   | *                |
| <u> </u>                                                                                                    |                           |                                         | m                  |                   | •                |

(Figure 3.1.2.2)

It is possible to monitor the buildcluster progress, by ssh to the first VM (rac.0) and looking at /u01/racovm/buildcluster.log. This logfile will have all commands executed in verbose mode, so you can see as the various tools, like clone.pl, netca, emca are executed along with their output.

#### TO DO :

- Wait for prompt login on VM rac.0
- Connect on VM rac.0 using ssh (as defined in netconfig file IP of the VM is 192.168.56.10) ssh root@192.168.56.10 (password is ovsroot)
- Check progress in the log file of the buildcluster operation : /u01/racovm/buildcluster.log
   tail -f /u01/racovm/buildcluster.log

#### Congratulations,

you are now at the end of this HOL session. As you can see you are pretty much at the limit of what we can achieve with a "small" laptop. As long as the buildcluster operation will progress on each node, access to the VMs will be quite slow. Because of several laptop ressources limitation (CPU, disk access and network bandwidth) you will not be able to see the end of the deployment during this session.

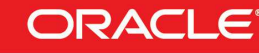

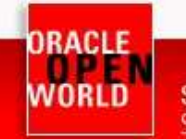

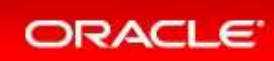

## **4 REFERENCES:**

### 4.1 ORACLE VM DOCUMENTATION

#### http://www.oracle.com/technetwork/server-storage/vm/documentation/index.html

#### Release 3.2.1

#### Oracle VM Release 3.2.1 Documentation

The Oracle VM Release 3.2.1 documentation set includes information on Release 3.2.1, which is the initial release of Oracle VM Release 3.2. This documentation set should also be used for any future 3.2.x releases. Use this documentation set in addition to any README files included with the 3.2.x patch updates.

Oracle VM Release 3.2.x patch updates can be downloaded from http://www.oracle.com/technetwork/server-storage/vm/downloads/index.html

| Oracle VM Release Notes for 3.2.1                                                        | HTML | PDF | ePub |
|------------------------------------------------------------------------------------------|------|-----|------|
| Oracle VM Installation and Upgrade Guide for Release 3.2.1                               | HTML | PDF | ePub |
| Oracle VM Getting Started Guide for Release 3.2.1                                        | HTML | PDF | ePub |
| Oracle VM User's Guide for Release 3.2.1                                                 | HTML | PDF | ePub |
| Oracle VM Paravirtual Drivers Installation Guide for Microsoft Windows for Release 3.2.1 | HTML | PDF | ePub |
| Oracle VM Utilities Guide for Release 3                                                  | HTML | PDF | ePub |
| Oracle VM Security Guide for Release 3                                                   | HTML | PDF | ePub |
| Oracle VM Command Line Interface User's Guide for Release 3.2.1                          | HTML | PDF | ePub |

### 4.2 DB/RAC ORACLE VM TEMPLATE DOCUMENTATION

#### http://www.oracle.com/technetwork/server-storage/vm/database-templates-12c-11gr2-1972804.html

|        | Oracle VM Templates for Oracle Database - Availability                                                                                      |            |                                 |                            |                                                                                                    |  |  |  |
|--------|----------------------------------------------------------------------------------------------------|------------|---------------------------------|----------------------------|----------------------------------------------------------------------------------------------------|--|--|--|
| Number | Name                                                                                                    | Version    | Release Date                    | Usage Notes                | Download From                                                                                                    |  |  |  |
| 11.    | Single Instance & Oracle Real Application Clusters<br>(RAC) 12c Release 1 (64-bit) on Oracle Linux 6.4<br>(w/OVMAPI Support)                | 12.1.0.1.0 | AUG2013                         | For Test<br>For Production | Images hosted on the Software Delivery Cloud Media Pack: B74026-01 "Oracle<br>VM Templates for Oracle Database Media Pack for x86 (64 bit)" Files: V38984-01,<br>V38985-01                                                                |  |  |  |
| 10.    | Single Instance & Oracle Real Application Clusters<br>(RAC) 11g Release 2 (x86 32-bit and 64-bit) on<br>Oracle Linux 5.9 (w/OVMAPI Support) | 11.2.0.3.7 | AUG2013                         | For Test For<br>Production | My Oracle Support Patch# 14000092 <u>32Bit</u> & <u>64Bit</u> Linux                                                                                                    |  |  |  |
| 9.     | Oracle Real Application Clusters (RAC) 11g Release<br>2 (x86 32-bit and 64-bit) on Oracle Linux <b>6.2</b><br>(w/OVMAPI Support)            | 11.2.0.3.2 | JUN2012,<br>AUG2012<br>(update) | For Test For<br>Production | My Oracle Support Patch# 13818831 <u>32Bit</u> & <u>64Bit</u> Linux                                                                                                    |  |  |  |
| 8.     | Oracle Real Application Clusters (RAC) 11g Release<br>2 (x86 32-bit and 64-bit) on Oracle Linux <b>5.8</b><br>(w/OVMAPI Support)            | 11.2.0.2.6 | MAY2012                         | For Test For<br>Production | My Oracle Support Patch# 14000016 <u>32Bit</u> & <u>64Bit</u> Linux                                                                                                    |  |  |  |
| 7.     | Oracle Real Application Clusters (RAC) 11g Release<br>2 (x86 32-bit and 64-bit) on Oracle Linux <b>5.7</b>                                  | 11.2.0.3.0 | SEP2011                         | For Test For<br>Production | My Oracle Support Patch# 12694014 <u>32Bit</u> & <u>64Bit</u> Linux                                                                                                    |  |  |  |
| 6.     | Oracle Real Application Clusters (RAC) 11g Release<br>2 (x86 32-bit and 64-bit) on Oracle Linux <b>5.6</b>                                  | 11.2.0.2.2 | JUL2011                         | For Test For<br>Production | My Oracle Support Patch# 11836831 <u>32Bit</u> & <u>64Bit</u> Linux                                                                                                    |  |  |  |
| 5.     | Oracle Real Application Clusters (RAC) 11g Release<br>2 (x86 32-bit and 64-bit) on Oracle Linux <b>5.5</b>                                  | 11.2.0.1.4 | APR2011                         | For Test<br>For Production | Images hosted on the Software Delivery Cloud Media Pack: B60419-02 "Oracle<br>VM Templates for Oracle RAC 11gR2 Media Pack for x86_64 (64 bit)" or<br>B60417-02 "Oracle VM Templates for Oracle RAC 11gR2 Media Pack for x86 (32<br>bit)" |  |  |  |

More versions available, see My Oracle Support Note ID 1185244.1

### 4.3 ORACLE FLEX ASM

In a typical Grid Infrastructure installation, each node will have its own ASM instance running and act as the storage container for the databases running on the node. There is a single point-of-failure threat with this setup. For example, if the ASM instance on the node suffers or fails, all the databases and instances running on the node will be impacted. To avoid ASM instance single-point-failure, Oracle 12c provides a Flex ASM feature. The Flex ASM is a different concept and architecture all together. Only a fewer number of ASM Instances need to run on a group of servers in the cluster. When an ASM instance fails on a node, Oracle Clusterware automatically starts reviving (replacement) the ASM instance on a different node to maintain availability. In addition, this setup also

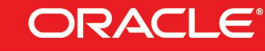

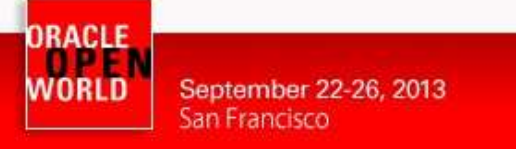

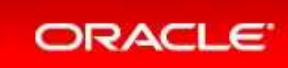

provides ASM instance load balancing capabilities for the instances running on the node. Another advantage of Flex ASM is that it can be configured on a separate node.

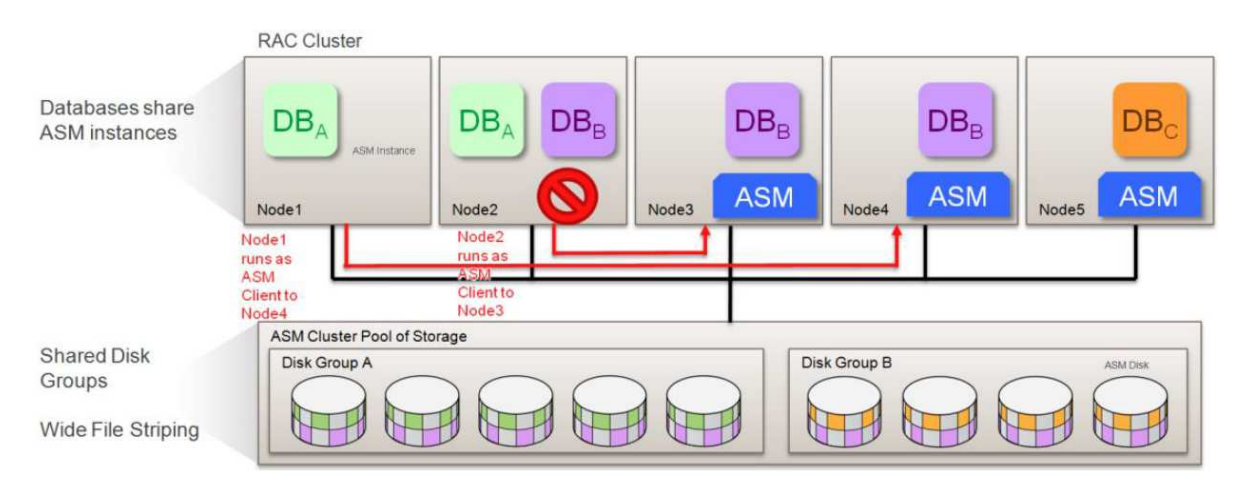

### 4.4 ORACLE FLEX CLUSTER

Oracle 12c support two types of cluster configuration at the time of Clusterware installation: Traditional Standard Cluster and Flex cluster. In a traditional standard cluster, all nodes in a cluster are tightly integrated to each other and interact through a private network and can access the storage directly. On the other hand, the Flex Cluster introduces two types of nodes arranged in Hub and Leaf nodes architecture. The nodes arranged in Hub nodes category are similar to the traditional standard cluster, i.e. they are interconnected to each other through a private network and have the directly storage read/write access. The Leaf nodes are different from the Hub nodes. They don't need to have direct access to the underlying storage; rather they access the storage/data through Hub nodes.

You can configure Hub nodes up to 64, and Leaf nodes can be many. In an Oracle Flex Cluster, you can have Hub nodes without having Leaf nodes configured, but no Leaf nodes exist without Hub nodes. You can configure multiple Leaf nodes to a single Hub node. In Oracle Flex Cluster, only Hub nodes will have direct access to the OCR/Voting disks. When you plan large scale Cluster environments, this would be a great feature to use. This sort of setup greatly reduces interconnect traffic, provides room to scale up the cluster to the traditional standard cluster.

### 4.5 THIS DOCUMENT

This document can be found on <u>http://blogs.oracle.com/ocanonge</u> or <u>http://blogs.oracle.com/cpauliat/entry/hol\_oow2013</u>

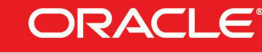